# 再登智能绗缝CAD用户手册

深圳市再登软件有限公司

## 目录

| 一、软件打  | 开方法和工作界面介绍1       |
|--------|-------------------|
| 二、工具的  | 」使用方法介绍2          |
| 第一节 菜单 | 电栏常用工具2           |
| 第二节 显然 | 示功能12             |
| 第三节    | 输入功能13            |
| 第四节    | 选择对象工具14          |
| 第五节    | 运行工具16            |
| 第六节    | 排列工具17            |
| 第七节    | 调整工具              |
| 第八节    | 显示                |
| 第九节    | 绘图工具22            |
| 第十节    | 线型工具24            |
| 第十一节   | 5 万花筒工具27         |
| 第十二节   | 5 针迹类型 错误! 未定义书签。 |
| 第十三节   | 5 辅助类工具           |
| 第十四节   | 5 亮片工具            |
| 三、常用功能 | 能快捷键              |

## 一、软件打开方法和工作界面介绍

1. 使用桌面上的软件图标来打开再登智能绗缝CAD系统。

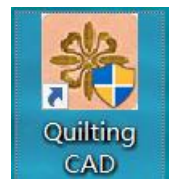

2. 进入再登智能绗缝CAD系统的制版工作区。

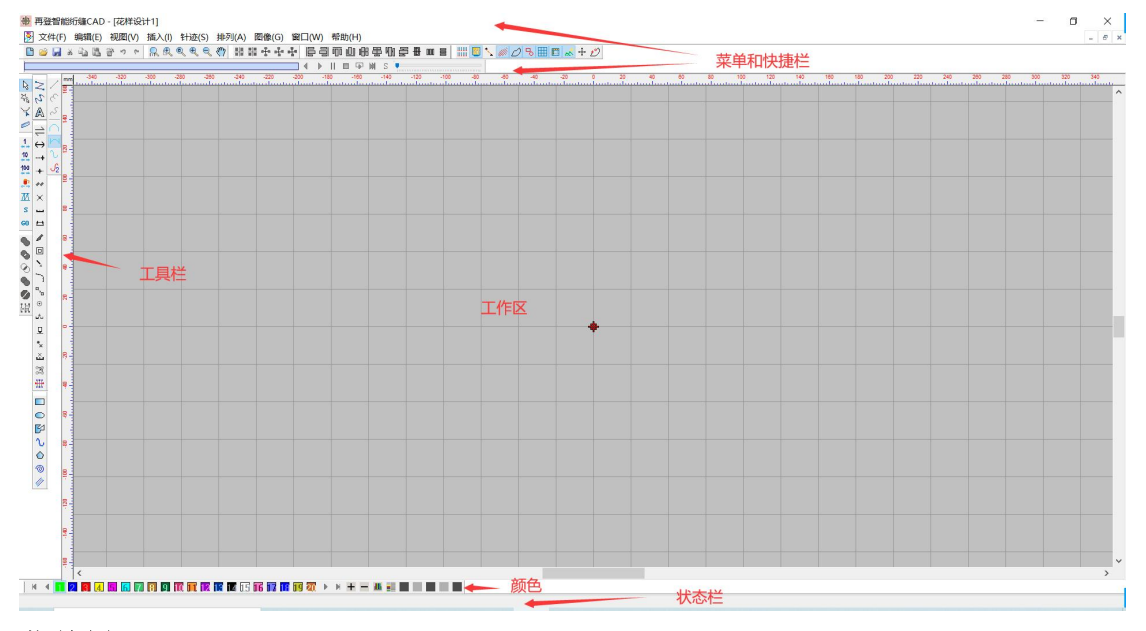

#### 菜单栏

该区是放置菜单命令的地方,且每个菜单的下拉菜单中又有各种命令。单击菜单时,会弹出 对应的工具,可用鼠标单击选择一个命令。也可以按住 ALT 键敲菜单后的对应字母,菜单 即可选中,再用方向键选中需要的命令;

#### 工具栏

用于放置常用命令的快捷图标,为快速完成制版工作提供了极大的方便。

#### 工作区

工作区如一张无限大的纸张,您可在此尽情发挥您的制版才能。

#### 状态栏

状态栏位于系统的最底部,它显示当前选中的工具名称及操作提示和花版针数。

#### 颜色栏

用于修改花版颜色,在制版时方便大家进行区分。

## 二、工具的使用方法介绍

#### 第一节 菜单栏常用工具

文件:

| 文件(F) | 编辑(E) | 视图(V) | 插入(I) | 针迹(S) | 排列(A) | 图像(G)  |
|-------|-------|-------|-------|-------|-------|--------|
| 新建    | ŧ     |       |       |       |       | Ctrl+N |
| 打开    | F     |       |       |       |       | Ctrl+O |
| 关闭    | Ð(C)  |       |       |       |       |        |
| 保有    | Ŧ     |       |       |       |       | Ctrl+S |
| 另有    | ₹为(A) |       |       |       |       |        |

新建: 可以在制版过程中新建工作区。

- 打开:可以打开文件。
  - 操作: 1. 鼠标左键点击文件中的打开,在文件类型位置选择要打开的文件类型, 找到要使用的文件, 鼠标左键点击打开。
    - 2. 在菜单下方工具栏中鼠标左键点击打开,在文件类型位置选 择要打开的文件类型,找到要使用的文件,鼠标左键点击打开。

| 衆 打开                |                                   |                               |                  | ×                |
|---------------------|-----------------------------------|-------------------------------|------------------|------------------|
| 查找范围(I):            | 📜 绗缝                              |                               | v 🧿 🤌 🛄 🗸        |                  |
| 快速访问                | EMF<br>001.emf                    | 002.emf                       | EMF<br>003.emf   | ^                |
| レ<br>山电脑<br>で<br>の络 | <b>EMF</b><br>文件名(N):<br>文件类型(T): | EMF<br>001. enf<br>再登(*. EMF) | EMF<br>~<br>~    | ×<br>打开(0)<br>取消 |
| 路径:                 | D:\YBD\软件\软f                      | 牛演示纸样\绗缝\001.emf              |                  |                  |
| ☑ 预览                |                                   |                               |                  |                  |
| 🗌 居中                | ÷                                 |                               | 6                |                  |
|                     | 宽: 101.64                         |                               | $(\mathbf{Q})$   |                  |
|                     | 高: 254.08                         |                               |                  |                  |
| 换包                  | 数: 0                              |                               | $((\mathbf{C}))$ |                  |
| ŧ                   | ┼数: 1009                          | (),                           |                  |                  |
|                     |                                   |                               |                  |                  |

操作: 1. 鼠标左键点击文件中的新建文件。 2. 在菜单下方工具栏中鼠标左键点击新建。

关闭:可以关闭文件。

操作: 1. 鼠标左键点击文件中的"关闭"。

- 保存: 可以保存制版文件。
  - 操作: 1. 鼠标左键点击文件中的"保存"。 2. 在菜单下方工具栏中鼠标左键点击保存。

2. 在未干十万工兴仁十两你生诞二日

另存为:可以将文件另外保存。

注:制版文件一定要保存一个EMF格式的文件,方便后期对文件进行修改。

操作: 1. 鼠标左键点击文件中的"另存为"。

- 2. 选择文件保存位置。
- 3. 修改或设置文件名称。
- 4. 在保存类型位置选择需要的文件格式。

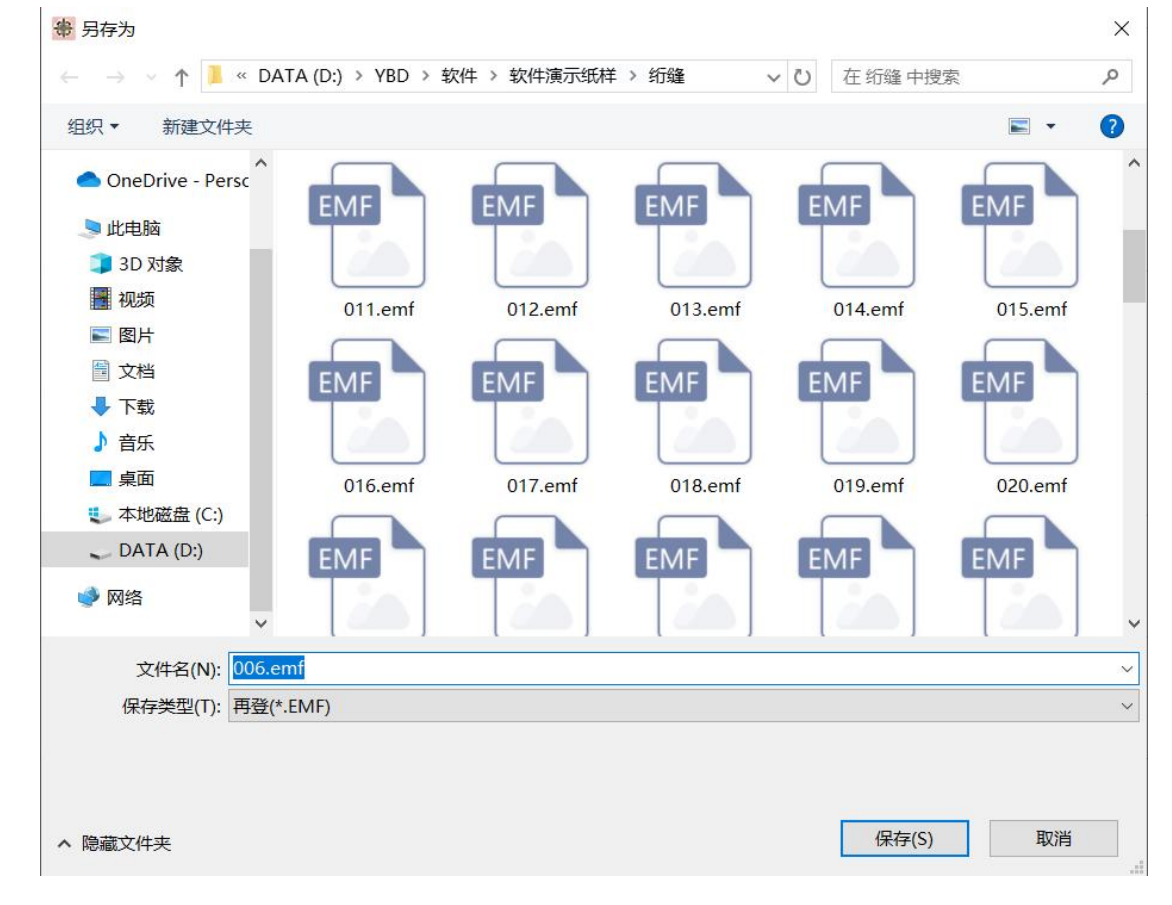

#### 编辑:

注: 以下功能都需要在选择对象后操作, 粘贴功能不需要在选择状态下操作。

| 编辑(E) | 视图(V) | 插入(I) 针迹(S) |        |  |
|-------|-------|-------------|--------|--|
| 撤消    | Ψ.    | (           | Ctrl+Z |  |
| 重備    | 故     | Ctrl+Y      |        |  |

撤销:可以撤销上一步的操作。

操作: 1. 鼠标左键点击编辑中的"撤销"或按"Ctrl+Z"。 2. 在菜单下方工具栏中鼠标左键点击撤销。

重做:可以重做下一步操作。

操作: 1. 鼠标左键点击编辑中的"重做"或按"Ctrl+Y"。 2. 在菜单下方工具栏中鼠标左键点击重做。

| 剪切 | Ctrl+X |
|----|--------|
| 复制 | Ctrl+C |
| 粘贴 | Ctrl+V |
| 删除 | Delete |

剪切: 可以将对象复制到剪贴板,并删除被剪切的对象。

操作: 1. 鼠标左键点击编辑中的"剪切"或按"Ctrl+X"。 2. 在选择对象位置鼠标右键点击"剪切"。 3. 在菜单下方工具栏中鼠标左键点击剪切。

- 复制:可以复制任意对象。
  - 操作: 1. 鼠标左键点击编辑中的"复制"或按"Ctrl+C"。 2. 在选择对象位置鼠标右键点击"复制"。
    - 3. 在菜单下方工具栏中鼠标左键点击复制。
- 粘贴: 可以将复制对象粘贴到工作区任意地方或其他文件中。
  - 操作: 1. 鼠标左键点击编辑中的"粘贴"或按"Ctrl+V"。 2. 在菜单下方工具栏中鼠标左键点击粘贴。
    - 3. 在工作区鼠标右键选择"粘贴"方式,粘贴对象。

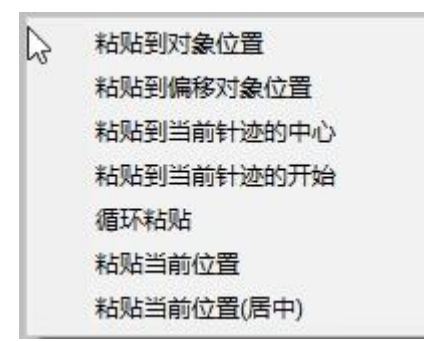

删除:可以将选择的对象进行删除。

操作: 1. 鼠标左键点击编辑中的"删除"或按"Delete"。

| 全选   | Ctrl+A |
|------|--------|
| 取消全选 | ESC    |

全选: 可以将全部对象进行选择。

操作: 1. 鼠标左键点击编辑中的"全选"或按"Ctrl+A"。

取消全选: 可以取消工具的选择或取消选择对象。

| 对象属性  |   | 0    |
|-------|---|------|
| 剪切    |   |      |
| 复制    |   |      |
| 粘贴    | > |      |
| 副本    |   |      |
| 删除    |   |      |
| 多功能复制 | > |      |
| 矩阵复制  |   |      |
| 格式转换  | > | 自动单针 |
| 重置尺寸  |   |      |
| 移动    |   |      |
| 旋转    |   |      |
| 镜像    |   |      |
| 任意镜像  |   |      |
| 任意旋转  |   |      |

操作: 1. 鼠标左键点击编辑中的"取消全选"或按"ESC"。

格式转换: 可以对对象类型进行转换的操作。

操作: 1. 鼠标左键点击编辑中的"格式转换"选择要转换的针迹。 2. 在选择对象位置右键点击格式转换,选择转换的针迹。

注:选择对象进行转换时,转换格式出现的灰色部分表示,对此针迹格式无法转换。 旋转:可以对对象进行顺时针或逆时针带有角度的旋转。

> 操作: 1. 鼠标左键点击编辑中的"旋转"设置角度和旋转方式,点击确定。 2. 在选择对象位置右键点击转换,设置角度和旋转方式,点击确定。

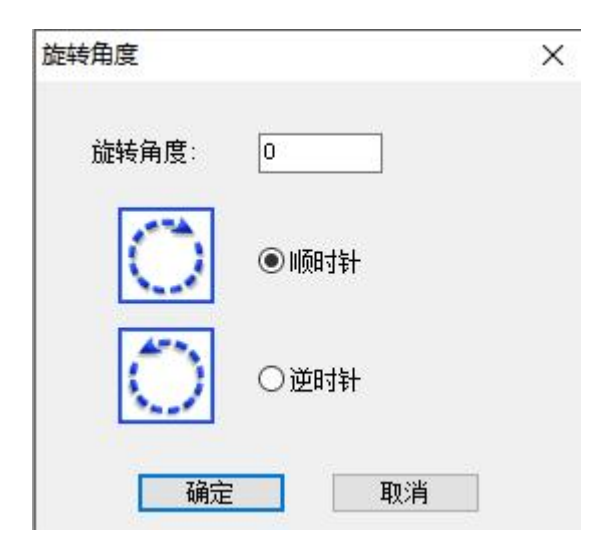

- 镜像:可以对对象进行镜像复制的操作。
  - 操作: 1. 鼠标左键点击编辑中的"镜像"选择镜像方式,勾选复制镜像点击确定。 2. 在选择对象位置右键点击镜像,选择镜像方式,勾选复制镜像点击确定。

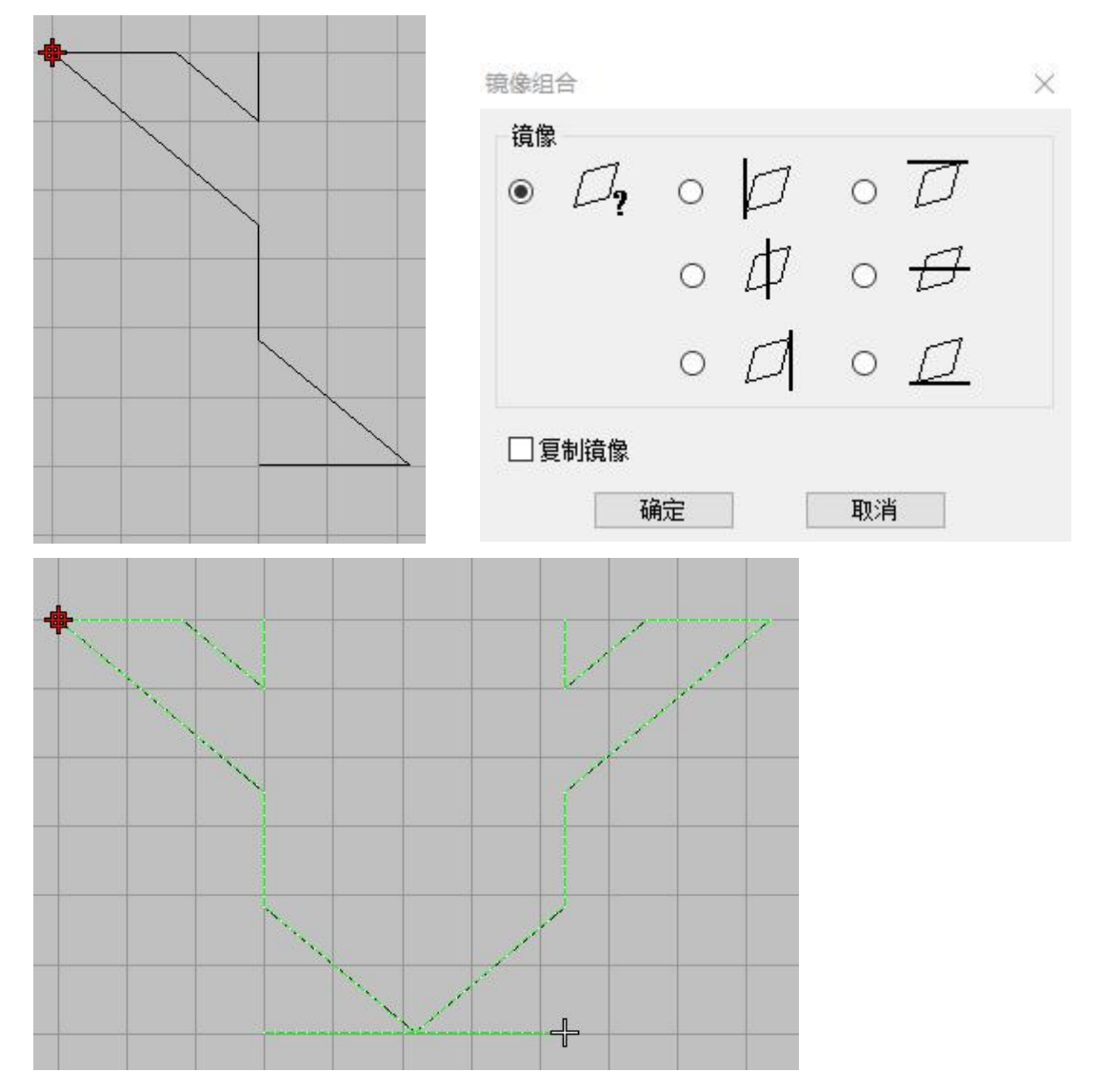

视图:

| 针迹清单    | Shift+J |
|---------|---------|
| 颜色-对象清单 | Shift+L |

针迹清单:可以查看对象入针,跳针、换色等针迹信息。

操作: 1. 鼠标左键点击视图中的"针迹清单"。 2. 在功能位置鼠标右键可以选择功能码,选择功能码,点击确定后 显示对应功能码信息。

针点列表

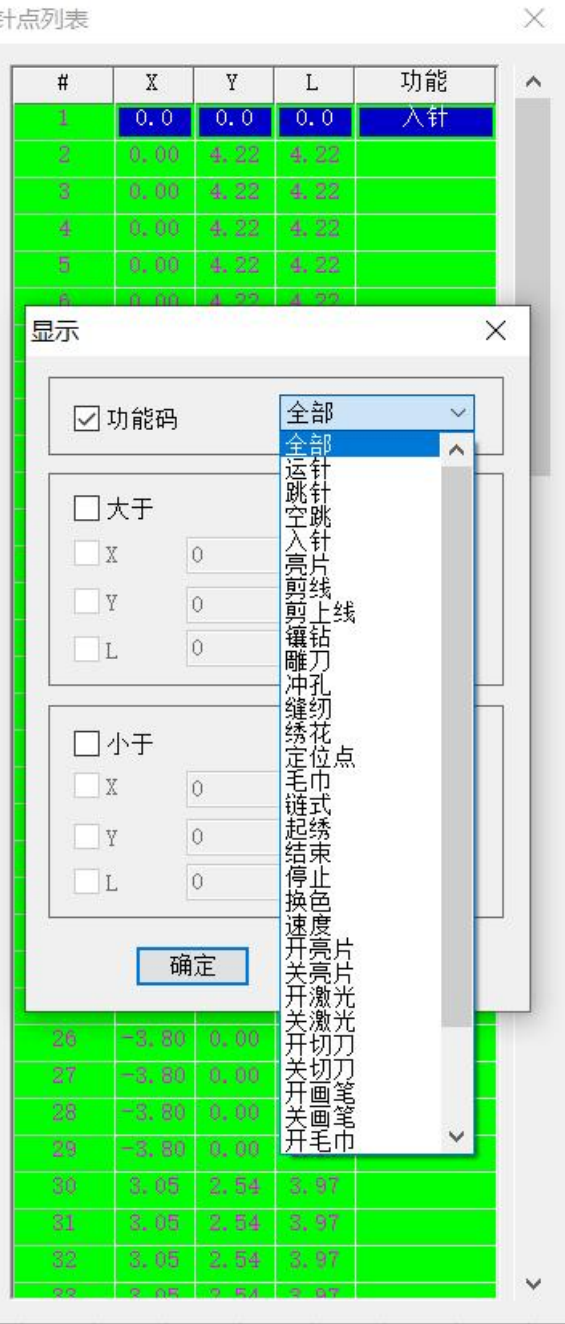

颜色对象清单:可以查看对象顺序,修改顺序,按颜色排序、隐藏显示等操作。

- 操作: 1. 鼠标左键点击视图中的"颜色对象清单"。
  - 2. 在颜色对象清单对话框中鼠标右键,全选对象,或将对象进行 组合、锁定操作。
  - 3. 显示或隐藏有3种方式, 根据操作需求选择其中的一种。
  - 4. 按编号重排顺序:选择要进行排序的对象,鼠标右键找到按编 号重排顺序,在位置处选择之前或之后,在对象处输入要在之 前或之后的数字。(如选择的对象是6,要将对象排在第三个, 选择之前,输入4,选择之后输入2。)
  - 相同的颜色在颜色对象清单中分了好几部分,可以选择此颜 色,点击按颜色排序(选择)。或者按颜色排序(全部)可以 将所有相同颜色合并到一起。

| 1     1     97       Image: second second |   | #                | 对象                            | 类型                              | 图层 | 针迹 |
|----------------------------------------------------------------------------------------------------|---|------------------|-------------------------------|---------------------------------|----|----|
| 1       2 <sup>0</sup> 1       97         属性       全选       反向全选       46         组合       取消组合       1       1         取消组合       群组       1       1         取消组合       工       1       1         取消组合       工       1       1         取消组合       工       1       1         取消銀定       工       1       1         取消能定       工       1       1         显示/隐藏       >       1       1         技编号重排顺序       应用自动单针样式       1       1         技颜色排序(选择)       1       1       1         技颜色排序(全部)       1       1       1                                                                                                    | 1 |                  | 1                             |                                 |    | 97 |
| 属性       「         全选       反向全选         组合       取消组合         群组       取消群组         锁定       取消锁定         显示/隐藏       >         技编号重排顺序       应用自动单针样式         技颜色排序(选择)       按颜色排序(全部)                                                                                                    | 7 | 1                | ~                             | 1                               |    | 97 |
| <ul> <li>全选</li> <li>反向全选</li> <li>组合</li> <li>取消组合</li> <li>群组</li> <li>取消群组</li> <li>敬定</li> <li>取消锁定</li> <li>显示/隐藏 &gt;</li> <li>技编号重排顺序</li> <li>应用自动单针样式</li> <li>按颜色排序(选择)</li> <li>按颜色排序(全部)</li> </ul>                                                                                                    |   | 属性               | E                             |                                 | H  |    |
| 组合<br>取消组合       取消组合       群组       取消群组       锁定       取消锁定       显示/隐藏 >       技编号重排顺序       应用自动单针样式       按颜色排序(选择)       按颜色排序(全部)                                                                                                    |   | 全选反向             | 。<br>]全选                      |                                 |    |    |
| 詳组         取消群组         锁定         取消锁定         显示/隐藏         左编号重排顺序         应用自动单针样式         按颜色排序(选择)         按颜色排序(全部)                                                                                                    |   | 组合取消             | t<br>间组合                      |                                 |    |    |
| 锁定         取消锁定         显示/隐藏         显示/隐藏         按编号重排顺序         应用自动单针样式         按颜色排序(选择)         按颜色排序(全部)                                                                                                    |   | <b>群</b> 组<br>取消 | l<br>靜组                       |                                 |    |    |
| 显示/隐藏 ><br>按编号重排顺序<br>应用自动单针样式<br>按颜色排序(选择)<br>按颜色排序(全部)                                                                                                    |   | 锁定取消             | 锁定                            |                                 |    |    |
| 按编号重排顺序<br>应用自动单针样式<br>按颜色排序(选择)<br>按颜色排序(全部)                                                                                                    |   | 显示               | √隐藏                           |                                 | >  |    |
| 按颜色排序(全部)                                                                                                    |   | 按编<br>应用<br>按颜   | <b>号重排顺</b><br>自动单针<br>范色排序(j | <b>0序</b><br>十 <b>样式</b><br>选择) |    |    |
| 10 2 10 -                                                                                                    |   | 按颜               | 通排序(:                         | 全部)                             |    |    |
| 逆日 税 巴 松 全 かっかい かっかい しょう ひょう ひょう ひょう ひょう ひょう ひょう ひょう ひょう ひょう ひ                                                                                                    |   | 接色 いけを           | 松倉                            |                                 |    |    |
|                                                                                                    |   | ¥31894           |                               | _                               |    |    |

选项:可以对软件和工具进行设置。

操作: 1. 鼠标左键点击视图中的"选项"。 2. 根据设置或制版需要点击系统、对象、快捷键和其他。

| 系统对象快捷键其它   |                                                                                                    |  |
|-------------|----------------------------------------------------------------------------------------------------|--|
| 设置颜色        | 序号                                                                                                    |  |
| ☑ 同步<br>背景: | □ 序号                                                                                                    |  |
| 轮廓:         |                                                                                                    |  |
| 选择轮廓:       | 字号:                                                                                                    |  |
| 控制点:        | 12 ~                                                                                                    |  |
| 选择控制点:      |                                                                                                    |  |
|             |                                                                                                    |  |
| 针点形状        | 单位                                                                                                    |  |
| ◉ 方形        | ● 臺米                                                                                                    |  |
| ○十字         |                                                                                                    |  |
| <b>今</b> /4 | 〇央小                                                                                                    |  |
| 字型: 宋体      | ~                                                                                                    |  |
| 字号: 72 ∨ □  | 预收 同它体设置                                                                                                    |  |
|             | ₩100 12 12 14 10 12 14 10 10 10 10 10 10 10 10 10 10 10 10 10 |  |
| 其它          | 16 ++ /+                                                                                                    |  |
| ⑦辨率: 65 €   | 推存值                                                                                                    |  |
| 保存间隔: 10    | 分钟 保存设置                                                                                                    |  |
| 图标: 小图标     | ~                                                                                                    |  |
| 语言:         | ~                                                                                                    |  |
|             |                                                                                                    |  |

排列:

| 排列(A) | 图像(G) | 窗口(W)  | 帮助(H |
|-------|-------|--------|------|
| 组合    | È     | Ctrl+G |      |
| 取消    | 销合    | Ctrl+U |      |

组合:可以将选择对象进行组合。

操作: 1.选择要组合的对象,鼠标左键点击排列中的"组合"。 2. 选择要组合的对象后按"Ctrl+G"组合。

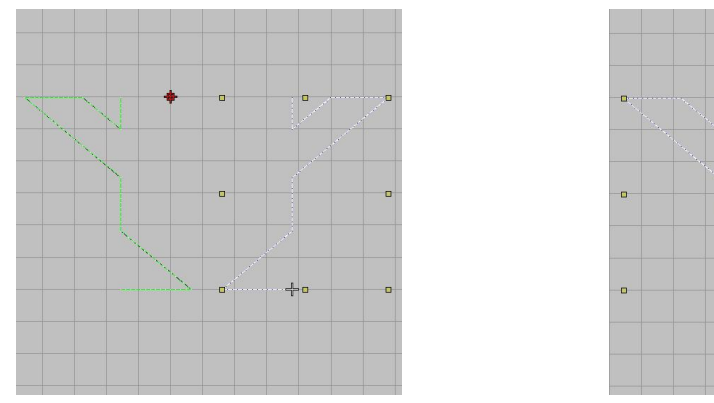

组合前图形

组合后图形

取消组合:可以取消选择对象的组合。

操作: 1. 选择要取消组合的对象, 鼠标左键点击排列中的"取消组合"。 2. 选择要取消组合的对象后按"Ctrl+U"组合。

| to to the |         |
|-----------|---------|
| 锁定        | K       |
| 取消锁定      | Shift+K |

锁定: 可以将选择对象进行锁定。

操作: 1.选择对象, 鼠标左键点击排列中的"锁定"。 2.选择对象, 按大写"K"锁定。

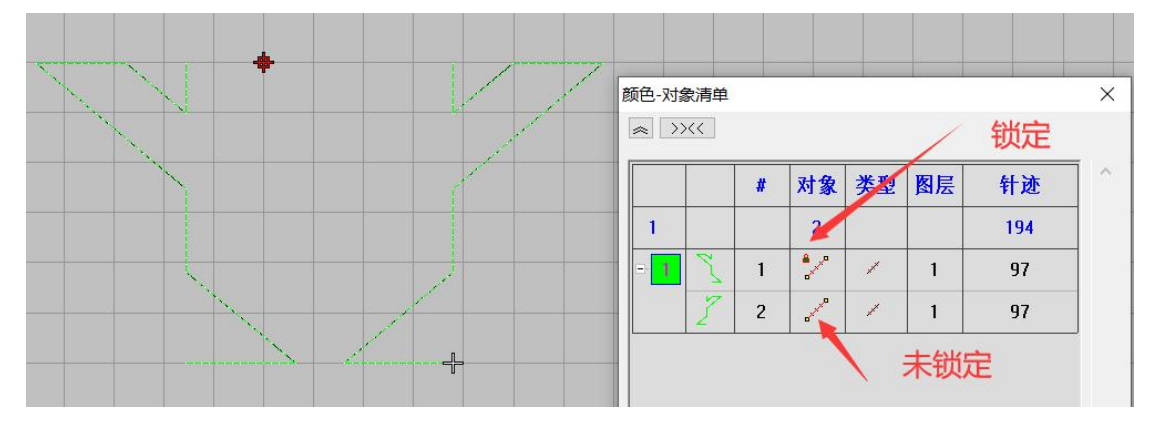

取消锁定:可以将锁定的对象进行取消锁定。

操作: 1.选择锁定的对象,鼠标左键点击排列中的"取消锁定"。 2.选择锁定的对象,按大写的"Shift+K"取消锁定。

#### 图像:

| 图像(G) | 窗口(W) | 帮助(H) |
|-------|-------|-------|
| 插     | 入图像   |       |
| 插入图形  |       | ===   |

插入图像 : 可以将位图添加到工作区。

注: 打开位图时,工具栏中的底图一定要打开。

操作: 1. 鼠标左键点击图像中的"插入图像"。

2. 找到位图位置, 在文件类型找到对应的位图格式, 选择位图点击打

开。

| 卷 打开                           |                                                     |            |                  |       |   | ×     |
|--------------------------------|-----------------------------------------------------|------------|------------------|-------|---|-------|
| 查找范围(I):                       | 📕 绗缝                                                |            | ~                | g 🦸 🖻 |   |       |
|                                | oo<br>绗缝jpg                                         |            |                  |       |   |       |
|                                |                                                     |            |                  |       |   |       |
|                                | 文件名(N):                                             | 绗缝.jpg     |                  |       | ~ | 打开(0) |
|                                | 文件类型(T):                                            | 图像(*.JPEG; | *.JPG;*.JPE;*.JF | FIF)  | ~ | 取消    |
| 路径:<br>☑ 预览<br>□ 居中<br>换包<br>针 | D:\YBD\软件\软件<br>宽: 422.03<br>高: 314.96<br>3数:<br>数: | ‡演示紙样\绗鍵   | \绗缝. jpg         |       |   |       |

## 插入图形: 可以读取矢量文件。

操作: 1. 鼠标左键点击图像中的"插入图形"。 2. 选择矢量文件,点击打开。

| 卷 打开                                      |                                                          |                         |           | ×     |
|-------------------------------------------|----------------------------------------------------------|-------------------------|-----------|-------|
| 查找范围(I):                                  | 📙 绗缝                                                     | ~                       | G 🤌 📂 🛄 🔻 |       |
| ★ 快速防何<br>県面<br>東西<br>東西<br>東西<br>東の<br>路 | single design.                                           | dxf                     |           |       |
|                                           | 文件名(N):                                                  | single design.dxf       | ~         | 打开(0) |
|                                           | 文件类型(T):                                                 | 矢量图(*.DXF)              | ~         | 取消    |
| 路径:<br>☑ 預览<br>□ 居中<br>换色<br>针            | D:\YBD\软件\软件<br>() 自动<br>家:  890.00<br>高:  1300.00<br>数: | 凍示紙样\绗缝\single design.d | xf        |       |

## 第二节 显示功能

| ##针          | 软件模拟机器     |
|--------------|------------|
| ■ 针点         | 显示或隐藏针点    |
| <b>主</b> 连接线 | 显示或隐藏连接线   |
| 1 针迹线        | 显示或隐藏针迹线   |
| □轮廓          | 显示或隐藏轮廓    |
| 号矢量显示        | 隐藏和显示矢量图   |
| Ⅲ网格          | 显示或隐藏网格    |
| 四标尺          | 显示或隐藏标尺    |
| ▲ 底图         | 显示或隐藏底图    |
| + 十字光标       | 显示或隐藏十字光标  |
| 2 轮廓首尾点      | 显示或隐藏轮廓首尾点 |
| 慢速显示         | 模拟花版走势     |

┉指令 操作:鼠标右键"指令"打开排针界面设置排针模拟效果。

- 🗧 针点 操作:鼠标左键"针点"打开或关闭。
- 连接线 操作:鼠标左键"连接线"打开或关闭。
- ₩ 针迹线 操作:鼠标左键"针迹线"打开或关闭。
- ☑轮廓 操作:鼠标左键"轮廓"打开或关闭。

℃矢量显示 操作:制作矩形、椭圆,多边形,折线功能时,鼠标左键"矢量显示"起到 隐藏或显示作用。

| Ⅲ 网格 操作:鼠标左键"网格"打开或关闭。鼠标在网格位置右键可以设置网格间距。                  |
|-----------------------------------------------------------|
| ■标尺 操作:鼠标左键"标尺"打开或关闭。                                     |
| 底图 操作:鼠标左键"底图"打开或关闭。                                      |
| + 十字光标 操作:鼠标左键"十字光标"打开或关闭。                                |
| 2 轮廓首尾点 操作:鼠标左键"轮廓首尾点"打开或关闭。                              |
| □ ▶    ■ □ ⋈ S • [] ● □ □ □ □ □ □ □ □ □ □ □ □ □ □ □ □ □ □ |
| 操作: 1. 鼠标左键点击"慢速显示"对应按钮。                                  |

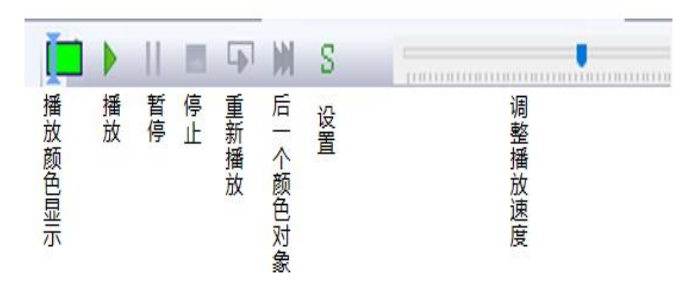

## 第三节 输入功能

| 2 跨步            | 输入针迹设计缎   |
|-----------------|-----------|
| た 跨步2           | 输入平针线段    |
| A <sub>文字</sub> | 方便快捷的创建文字 |

≥ 跨步 操作: 1. 鼠标左键点击"手动针迹"。

2. 在工作区点击鼠标左键来制版。
 3. "手动针迹"制版完成,按"Enter"键确定。

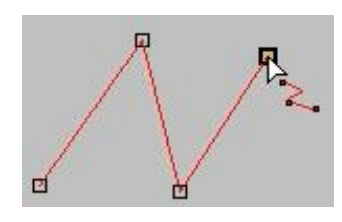

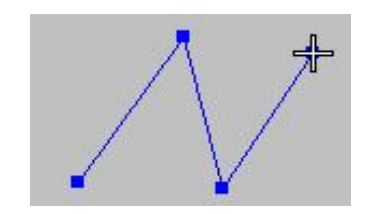

№ 自动单针 操作: 1. 鼠标左键点击"自动单针"。

2. 在工作区点击鼠标左键进行直线制版,鼠标右键进行曲线制版。
 3. "自动单针"制版完成,按"Enter"键确定。

| a |  |
|---|--|
|   |  |

使用自动单针鼠标左键制作

使用自动单针鼠标右键制作

A 文字 操作: 1. 鼠标左键点击"文字"。

2. 在工作区输入文字。

3. 按"Enter"键确定。

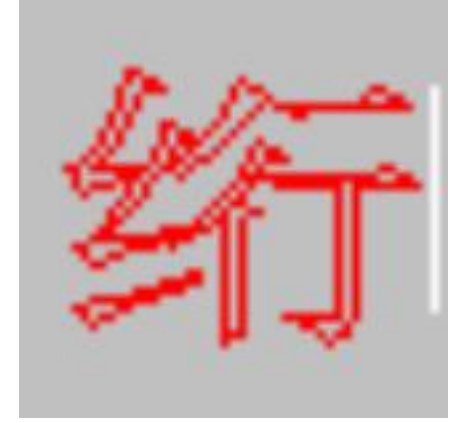

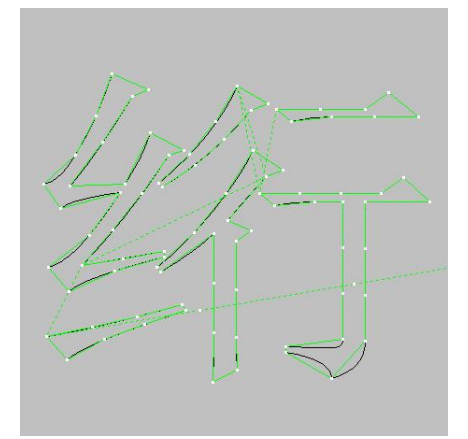

## 第四节 选择对象工具

| 选择                 | 选择对象             |
|--------------------|------------------|
| <sup>44</sup> 多边选择 | 对象周围画轮廓的方式选择     |
| ¥ 整形               | 将对象进行整形          |
| 测量                 | 测量点与点之间的距离,线条的长度 |
| 取消选择               | 通过点击键盘"Esc"取消选择  |

▶ 选择 操作: 1. 鼠标左键点击"选择"。

2. 在工作区使用鼠标选择对象。

⅔ 多边选择 操作: 1. 鼠标左键点击"多边选择"。

- 2. 在工作区使用鼠标左键在对象周围画轮廓的方式选择。
- 3. 画完后点击"Enter"键确定。

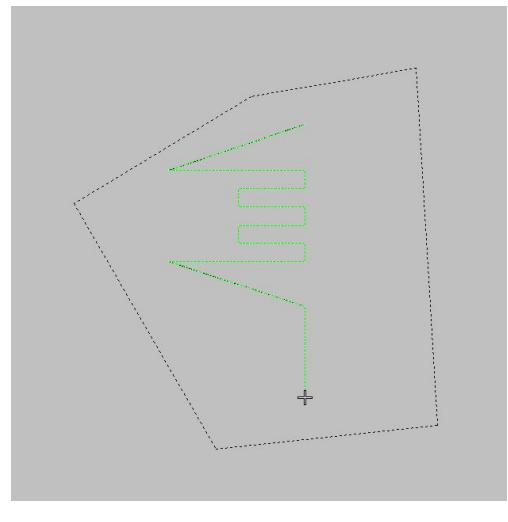

¥整形 操作: 1.选择要整形的对象。

2. 鼠标左键点击"整形"。

3. 鼠标左键调整控制点,调整后松开鼠标左键。

注: 控制点方点是直线, 控制点圆点是曲线。

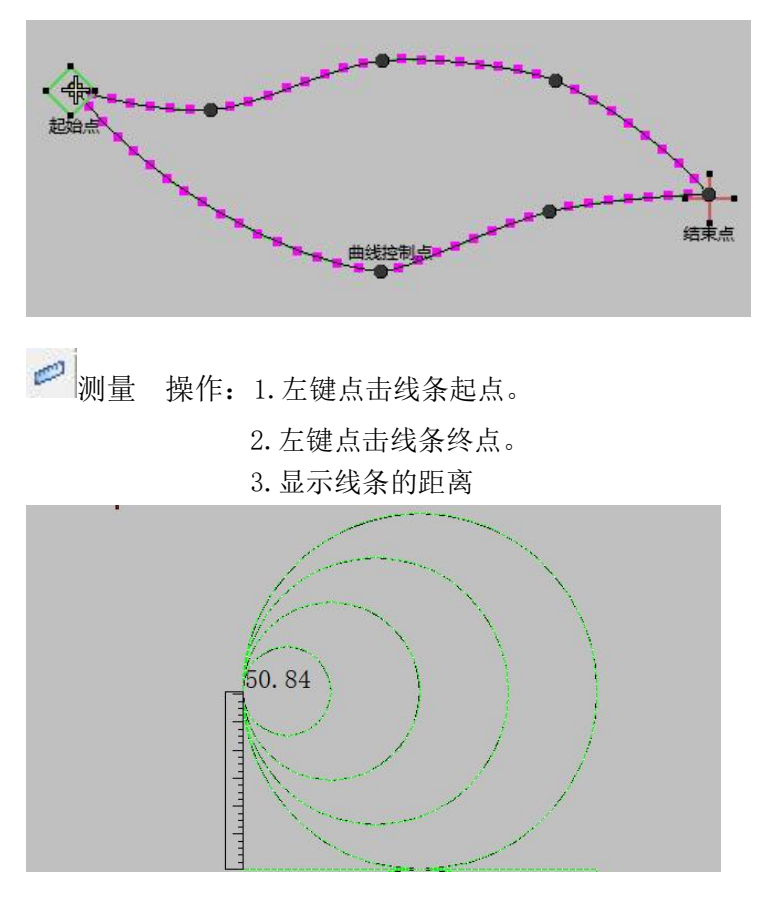

取消选择 操作: 1. 点击键盘上的"Esc"按钮。 注: 取消工具选择按"Esc"。

### 第五节 运行工具

| 1 运行1针        | 运行1个针迹点     |
|---------------|-------------|
| 20 运行10针      | 运行10个针迹点    |
| 100 运行100针    | 运行100个针迹点   |
| ● 颜色运行        | 按颜色进行针迹点运行  |
| <b>孤</b> 对象运行 | 按对象运行       |
| S起始针          | 将针迹运行到起始点   |
| G0 指定针数       | 按自己需求设置指定针数 |

1 运行1针 操作:鼠标左键点击"运行1针"。

12 运行10针 操作:鼠标左键点击"运行10针"。

100 运行100针 操作:鼠标左键点击"运行100针"。

🍠 颜色运行 操作:鼠标左键点击"颜色运行",会根据对象颜色进行换色运行。

Ⅲ 对象运行 操作:鼠标左键点击"对象运行"。

**S** 起始针 操作:鼠标左键点击"起始针"。

G0 指定针数 操作:鼠标左键点击"指定针数",弹出指定针数的对话框,在针数处填写 需要运行的针数,点击确定。

| <b>旨</b> <sub>左对齐</sub> | 将对象进行左侧对齐     |
|-------------------------|---------------|
| 司石对齐                    | 将对象进行右侧对齐     |
| <b>叩</b> 顶对齐            | 将对象进行顶部对齐     |
| □□ 底对齐                  | 将对象进行底部对齐     |
| ₩ 水平居中                  | 水平方向上处于中间的位置  |
| <b>器</b> 垂直居中           | 垂直方向上处于中间的位置  |
| <b>心</b> 水平等距           | 水平方向距离相等      |
| <b>三</b> 垂直等距           | 垂直方向距离相等      |
| 日心排列                    | 将对象进行同一个中心点排列 |
| ■ 列偏移                   | 将对象横向偏移       |
| ■行偏移                    | 将对象纵向偏移       |

**运**左对齐 操作: 1.选择要进行对齐操作的对象。

2. 使用鼠标左键点击"左对齐"。

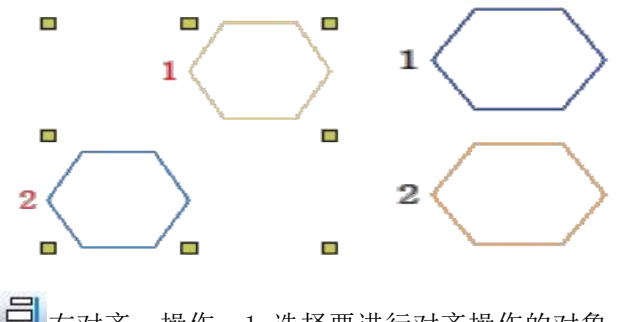

己 右对齐 操作: 1. 选择要进行对齐操作的对象。

2. 使用鼠标左键点击"右对齐"。

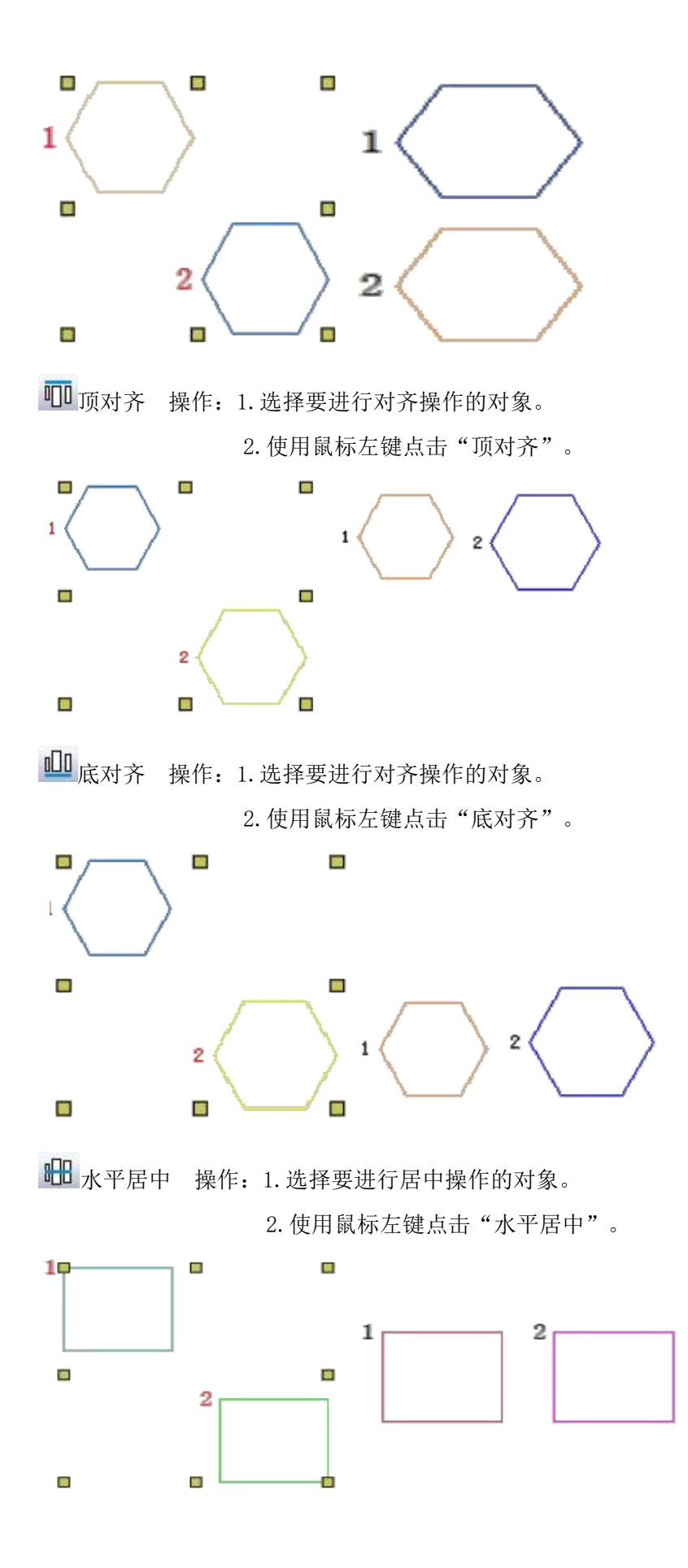

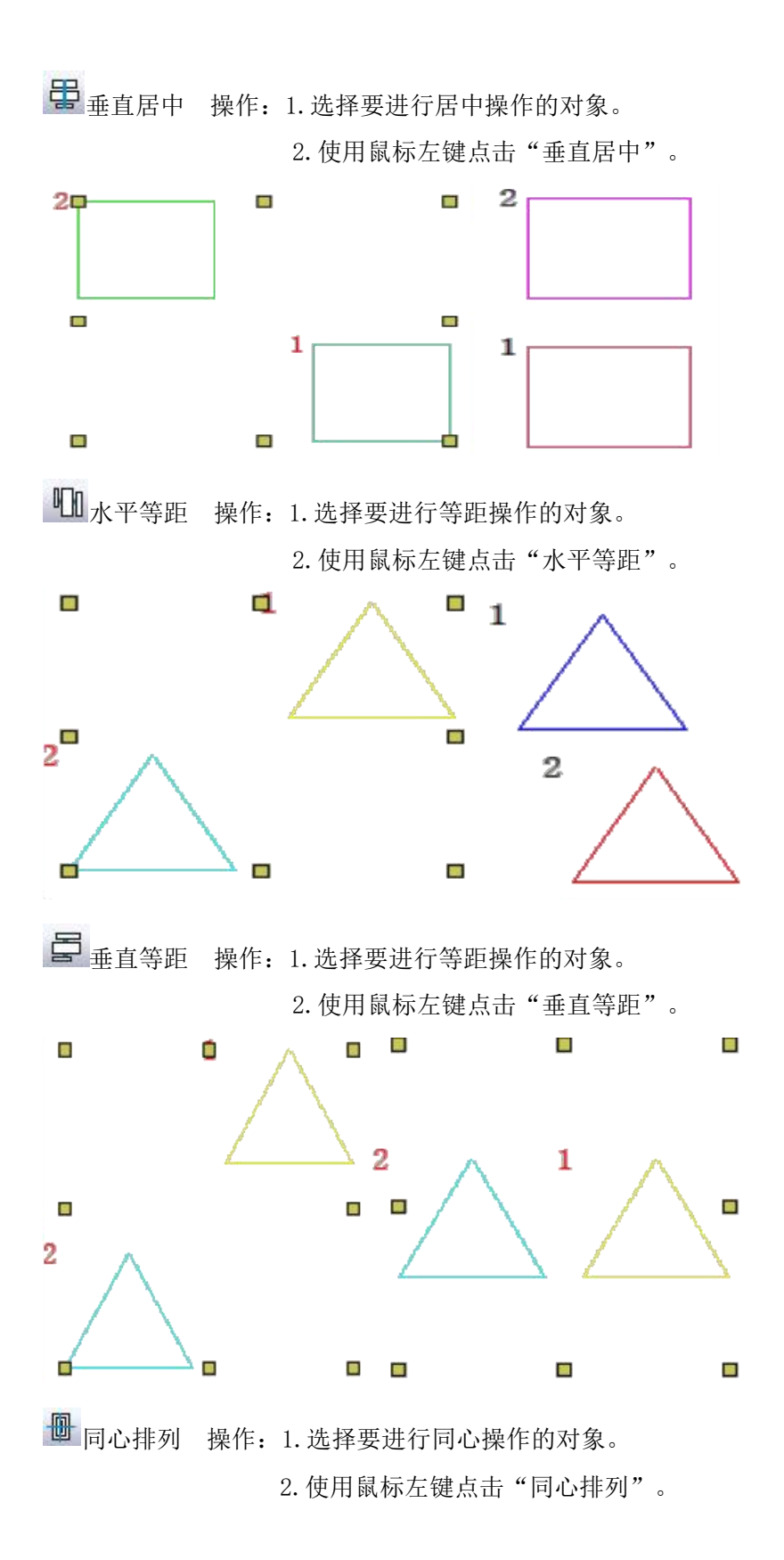

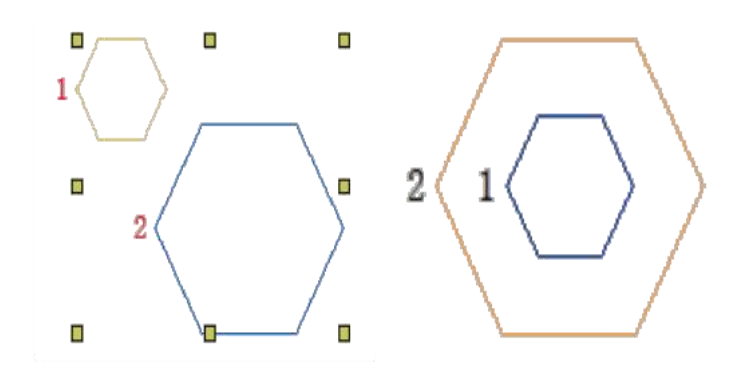

Ⅲ列偏移 操作:1.选择要进列偏移操作的对象。

2. 在"列偏移"位置鼠标右键设置。设置完成后点击确定。
 3. 鼠标左键点击"列偏移"。

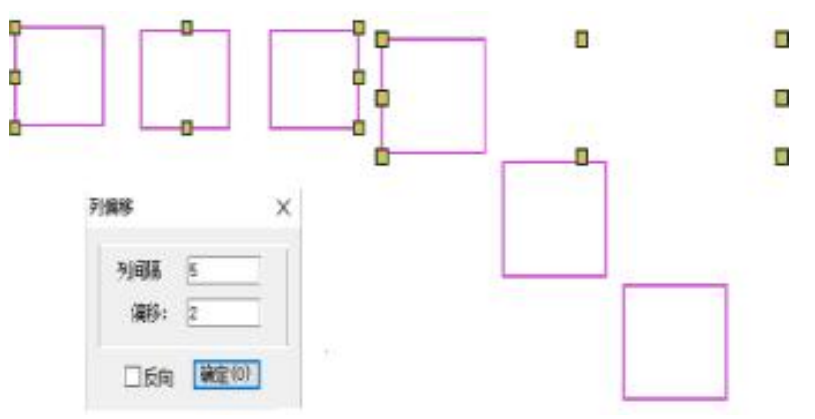

■行偏移 操作: 1. 选择要进行偏移操作的对象。

2. 在"行偏移"位置鼠标右键设置。设置完成后点击确定。
 3. 鼠标左键点击"行偏移"。

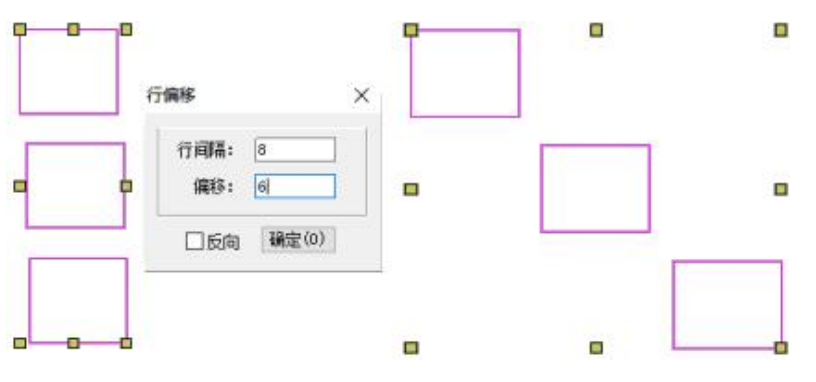

| <b>除</b> 1:1视图 | 按1:1比例缩放显示  |
|----------------|-------------|
| <b>建</b> 框选放大  | 将框选部分放大屏幕显示 |
| • 屏幕适应         | 对象适应屏幕大小显示  |
| , € 放大         | 放大屏幕显示      |
| 🔍 缩小           | 缩小屏幕显示      |
| 178动           | 工作区移动       |

1:1视图 操作:单击"1:1视图"工具,可以将对象按1:1的比例缩放。

▲ 框选放大 操作: 1. 单击"框选放大"工具。

2. 在工作区通过框选的方式选择要放大部分的屏幕显示。

屏幕适应 操作:单击"屏幕适应"工具,可以让对象自动调整到合适的屏幕大小。

🕂 放大 操作: 1.单击"放大"工具。

2. 可以将屏幕显示一点点的进行放大操作。

🔍 缩小 操作: 1. 单击"缩小"工具。

2. 可以将屏幕显示一点点的进行缩小操作。

⑦移动 操作: 1. 单击"移动"工具。

 工作区会出现 ♥,将它放在对象上单击出现这个 ♥ 标志,一直按住 鼠标左键进行鼠标移动工作区也会随着移动。

## 第八节 绘图工具

| ■矩形   | 绘制矩形、正方形 |
|-------|----------|
| ◎椭圆   | 绘制圆形、椭圆形 |
| ₽折线   | 绘制任意形状   |
| し样条   | 绘制任意形状样条 |
| ◇多边形  | 绘制六边形    |
| @ 螺旋形 | 绘制螺旋形状   |

■ 矩形 操作: 1. 鼠标左键点击"矩形"。

2. 在工作区鼠标左键单击后拖动鼠标绘制成"矩形"或"正方形"。
 3. 完成后单击鼠标左键确定。

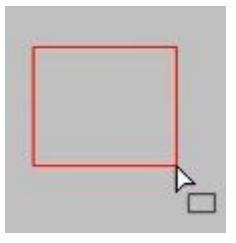

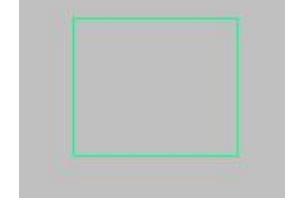

♀椭圆 操作: 1. 鼠标左键点击"椭圆"。

2. 在工作区鼠标左键单击后拖动鼠标绘制成"椭圆"或"圆形"。
 3. 完成后单击鼠标左键确定。

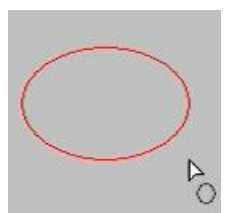

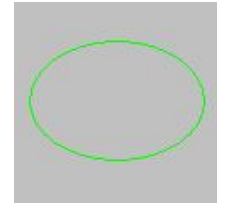

▶ 折线 操作: 1. 鼠标左键点击"折线"。

2. 在工作区使用"折线"进行制版。
 3. 完成后按"Enter"键确定。

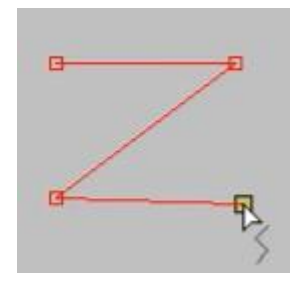

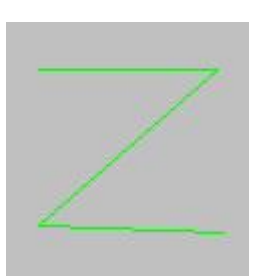

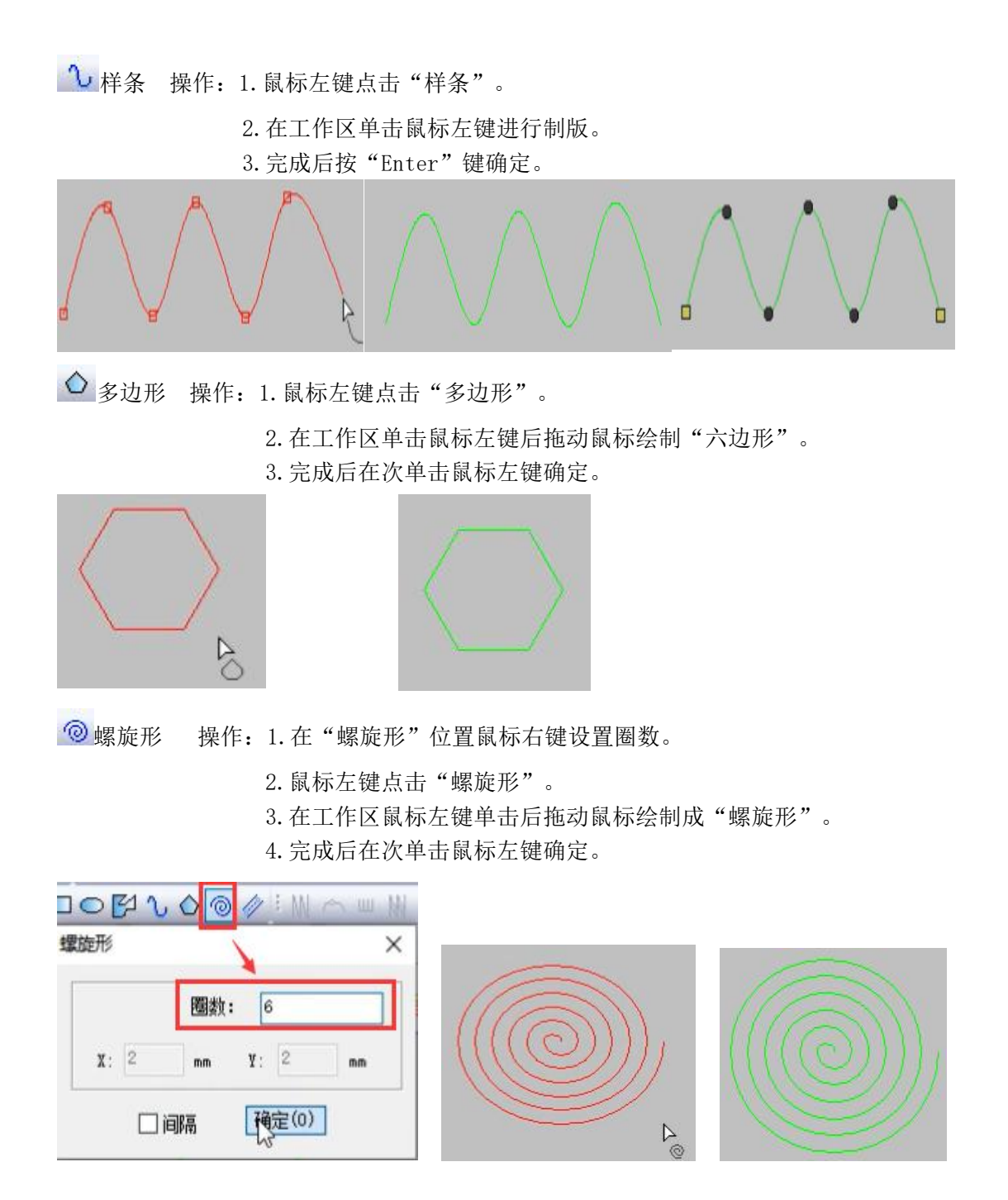

## 第九节 线型工具

| ∕ 正常                | 正常线型    |
|---------------------|---------|
| ぐ 拱形                | 拱形线型    |
| ~ 波形                | 波形线型    |
| 圆弧                  | 圆弧线型    |
| 贝塞尔                 | 贝塞尔曲线线型 |
| し样条                 | 样条线型    |
| <mark>√2</mark> 样条2 | 样条2线型   |

✓正常 操作: 1.鼠标左键点击"自动单针"。

2. 在工作区进行制版。

3. 完成后按"Enter"键确定。

注:此功能系统默认正常。

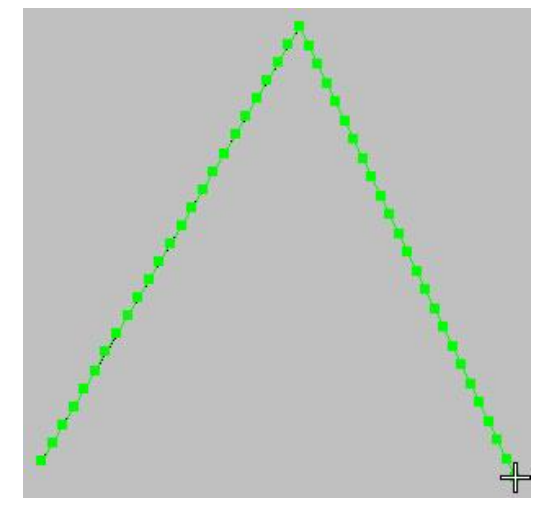

✓ 拱形 操作: 1.鼠标左键点击"自动单针"。

- 2. 用鼠标左键在点击"拱形"。
- 3. 在工作区进行制版。
- 4. 完成后按"Enter"键确定。

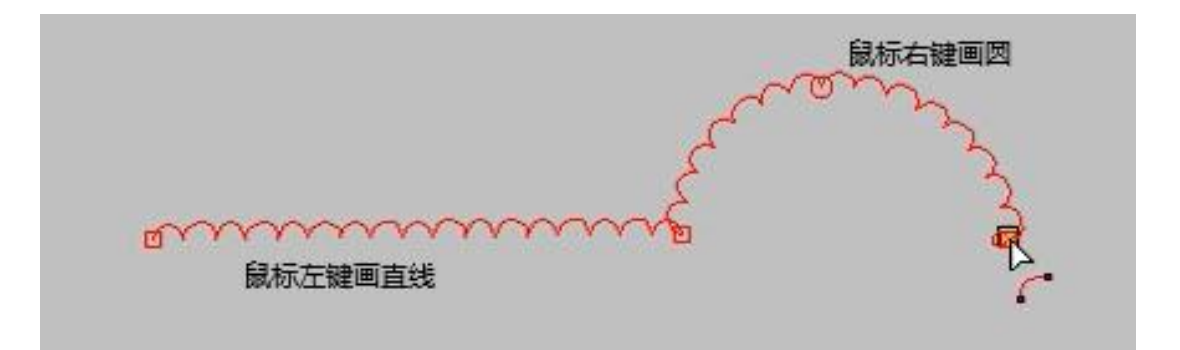

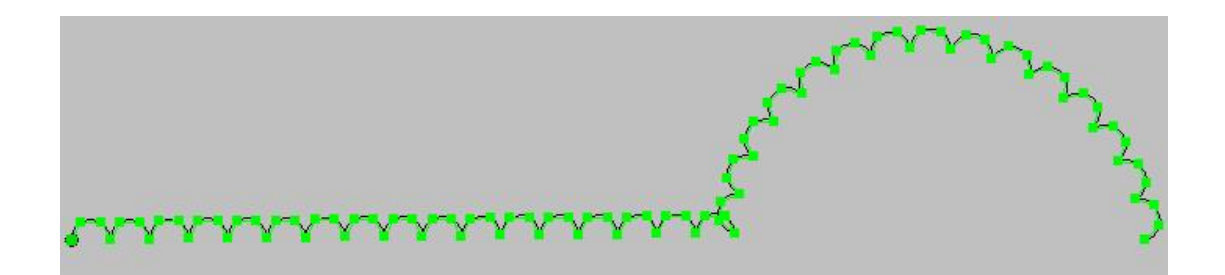

☞ 波形 操作: 1. 鼠标左键点击"自动单针"。

- 2. 用鼠标左键在点击"波形"。
- 3. 在工作区进行制版。
- 4. 完成后按"Enter"键确定。

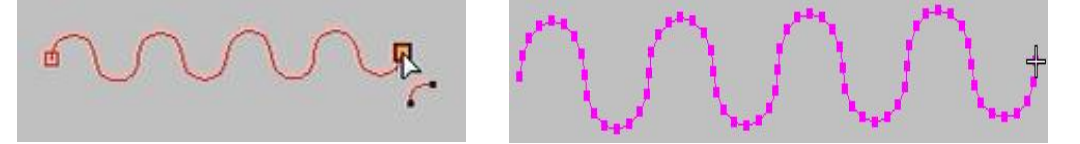

◎ 圆弧 操作: 1. 鼠标左键点击"自动单针"。

- 2. 用鼠标左键在点击"圆弧"。
- 3. 在工作区进行制版。
- 4. 完成后按"Enter"键确定。

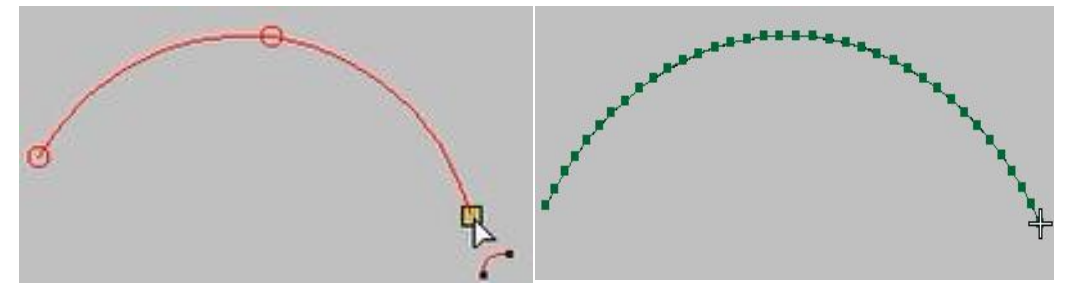

▶ 贝塞尔 操作: 1. 鼠标左键点击"自动单针"。

- 2. 用鼠标左键在点击"贝塞尔"。
- 3. 在工作区进行制版。
- 4. 完成后按"Enter"键确定。

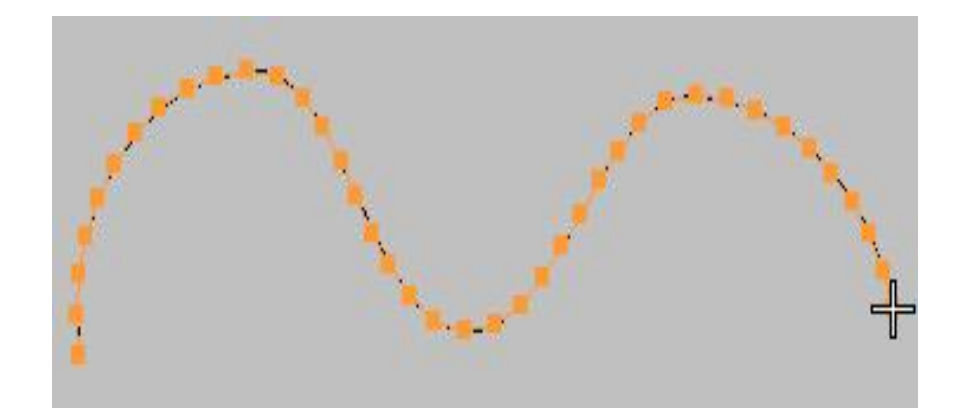

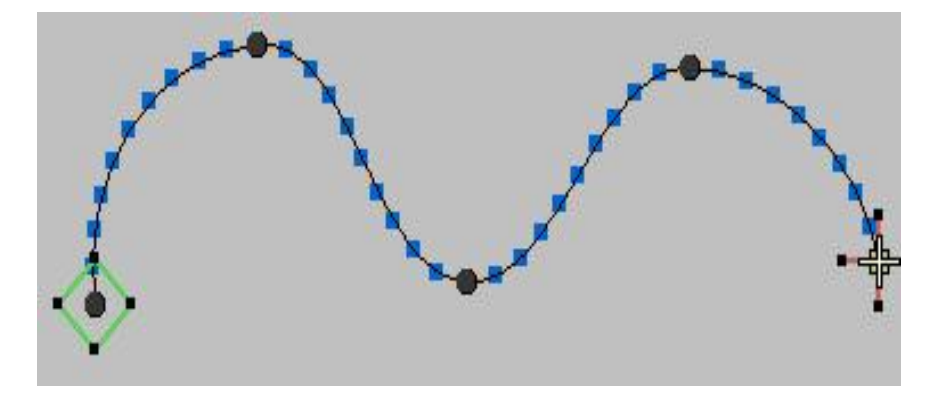

社条 操作: 1. 鼠标左键点击"自动单针"。
 2. 用鼠标左键在点击"样条"。
 3. 在工作区进行制版。

4. 完成后按"Enter"键确定。

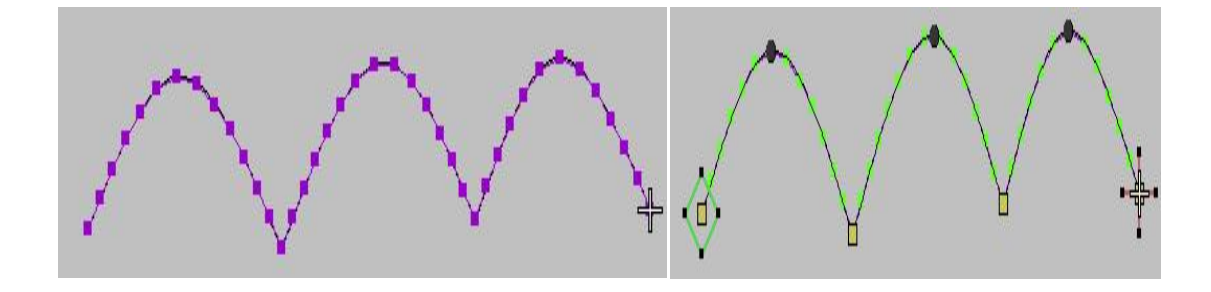

√2 样条2 操作: 1. 鼠标左键点击"自动单针"。

- 2. 用鼠标左键在点击"样条2"。
- 3. 在工作区进行制版。
- 4. 完成后按"Enter"键确定。

### 第十节 万花筒工具

| <b>毕</b> 矩阵镜像 | 环绕选择对象中心点坐标进行复制 |
|---------------|-----------------|
| <b>非</b> 矩阵偏移 | 环绕选择对象中心点坐标进行偏移 |
| <b>一</b> 圆弧镜像 | 环绕选择对象中心点坐标进行复制 |
| <b>一</b> 圆弧偏移 | 环绕选择对象中心点坐标进行偏移 |
| * 圆弧旋转        | 环绕选择对象中心点坐标进行旋转 |

₩矩阵镜像 操作: 1.选择要矩阵镜像的对象。

2. 鼠标左键点击"矩阵镜像"。

3. 输入制版需要的数值。

4.单击确定或按"Enter"。

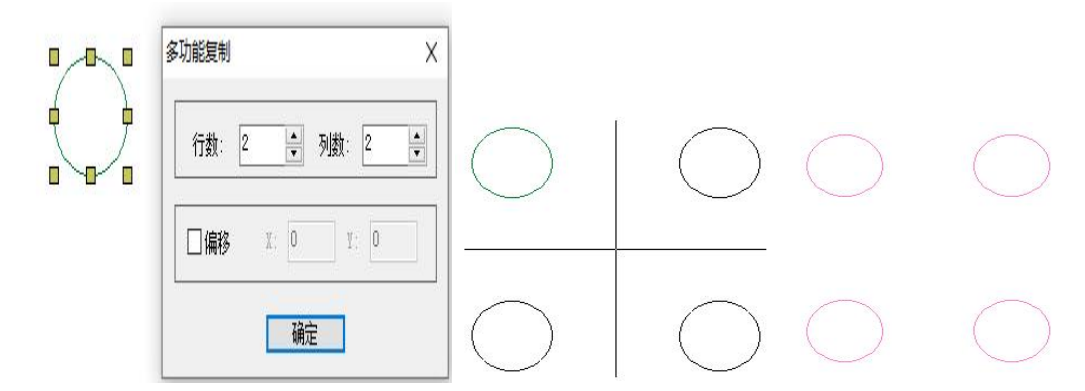

非矩阵偏移 操作: 1.选择要矩阵偏移的对象。

- 2. 鼠标左键点击"矩阵偏移"。
- 3. 输入制版需要的偏移距离和行列数。

4. 单击确定或按"Enter"。

| 多功能复制 X         | $\cap \cap$                  |
|-----------------|------------------------------|
| 行数: 2 🔹 列数: 2 🔹 | $\bigcirc \bigcirc \bigcirc$ |
| ☑偏移 X: 5 Y: 5   | $\cap \cap$                  |
| 确定              |                              |

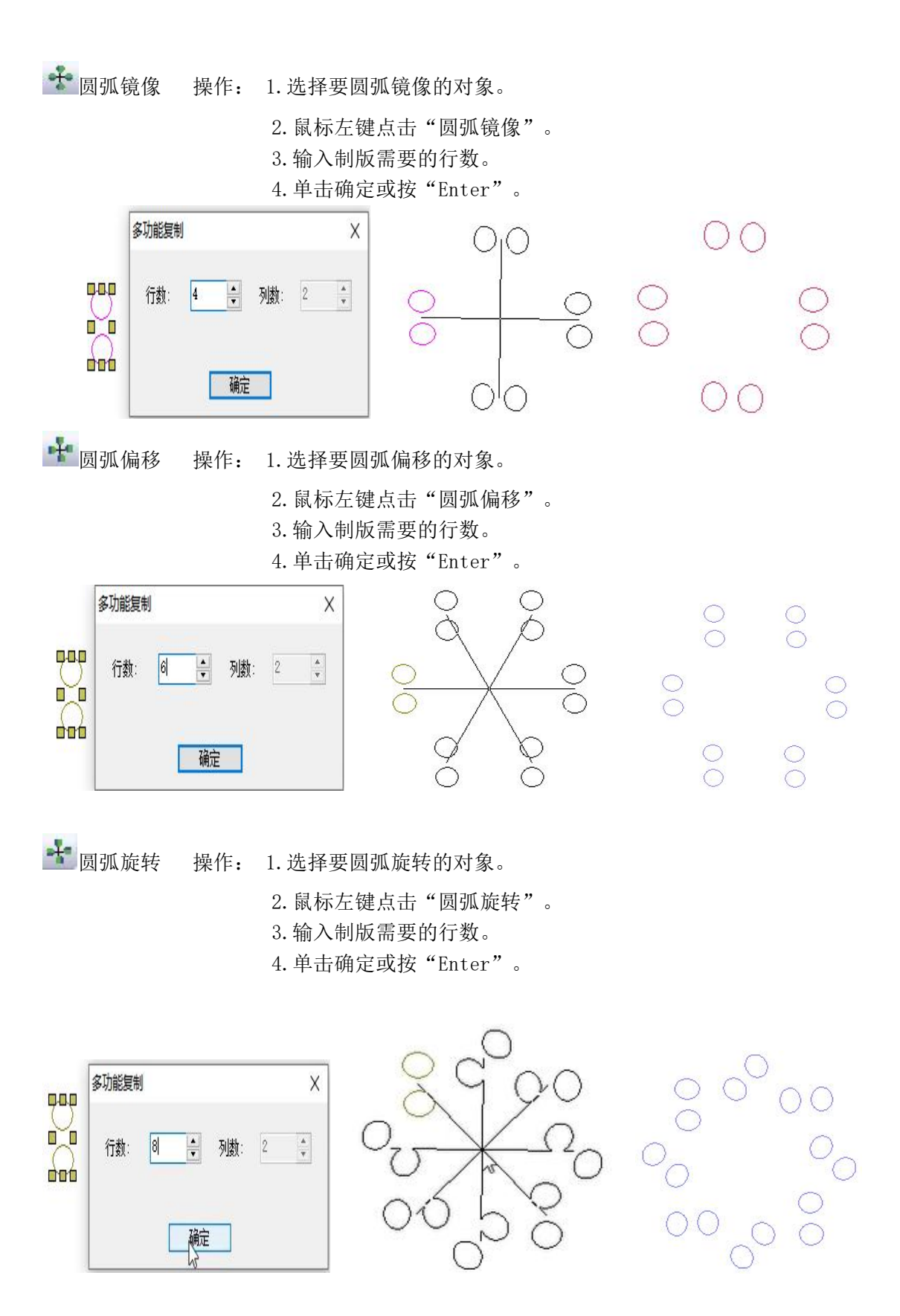

## ## 第十一节 辅助类工具

| ➡反向           | 一键调整起始点和结束点位置                        |
|---------------|--------------------------------------|
| ↔<br>排序       | 可以将对象进行一键排序                          |
| <b></b> 回针    | 防止线迹在缝制时出现线迹脱开问题                     |
| <b>+</b> 接线   | 将两条分开线迹进行连接                          |
| ** 重复         | 可以设置对象重复的操作                          |
| ★针迹线交叉        | 交叉线段的中心点重合                           |
| ➡ 单针设置        | 这是一个单针分段功能,可以自动将我们画的每一条线段之间的距离进行均匀分布 |
| ┛ 小刀          | 进行对象分割                               |
| 回 对象偏移        | 将对象进行偏移操作                            |
| ▶线删除          | 删除多余对针迹线                             |
| 固定针迹          | 固定针迹步长的作用                            |
| ₽ 对齐          | 可以将两条线的首尾点进行对齐的操作                    |
| ◎ 中心针迹        | 在线条中间加针迹点                            |
| ▲ 线连接         | 将两条线段进行连接的操作                         |
| ♀ 指定序号        |                                      |
| ★ 重复点删除       | 删除重复的点                               |
| 🏜 过滤短针迹       | 过滤对象中的小针步                            |
| 3 针迹入口设置      |                                      |
| <b>₩</b> 选择排序 | 可以将对象通过画线的方式进行选择排序                   |

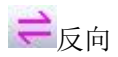

操作: 1.选择需要进行"反向"操作的对象(如图1)。

2. 点击"整形"可以看到起始点和结束点(如图2)。

3. 按"Esc"取消整形后,鼠标左键点击"反向",起始点和结束点位置 调换(如图3)。

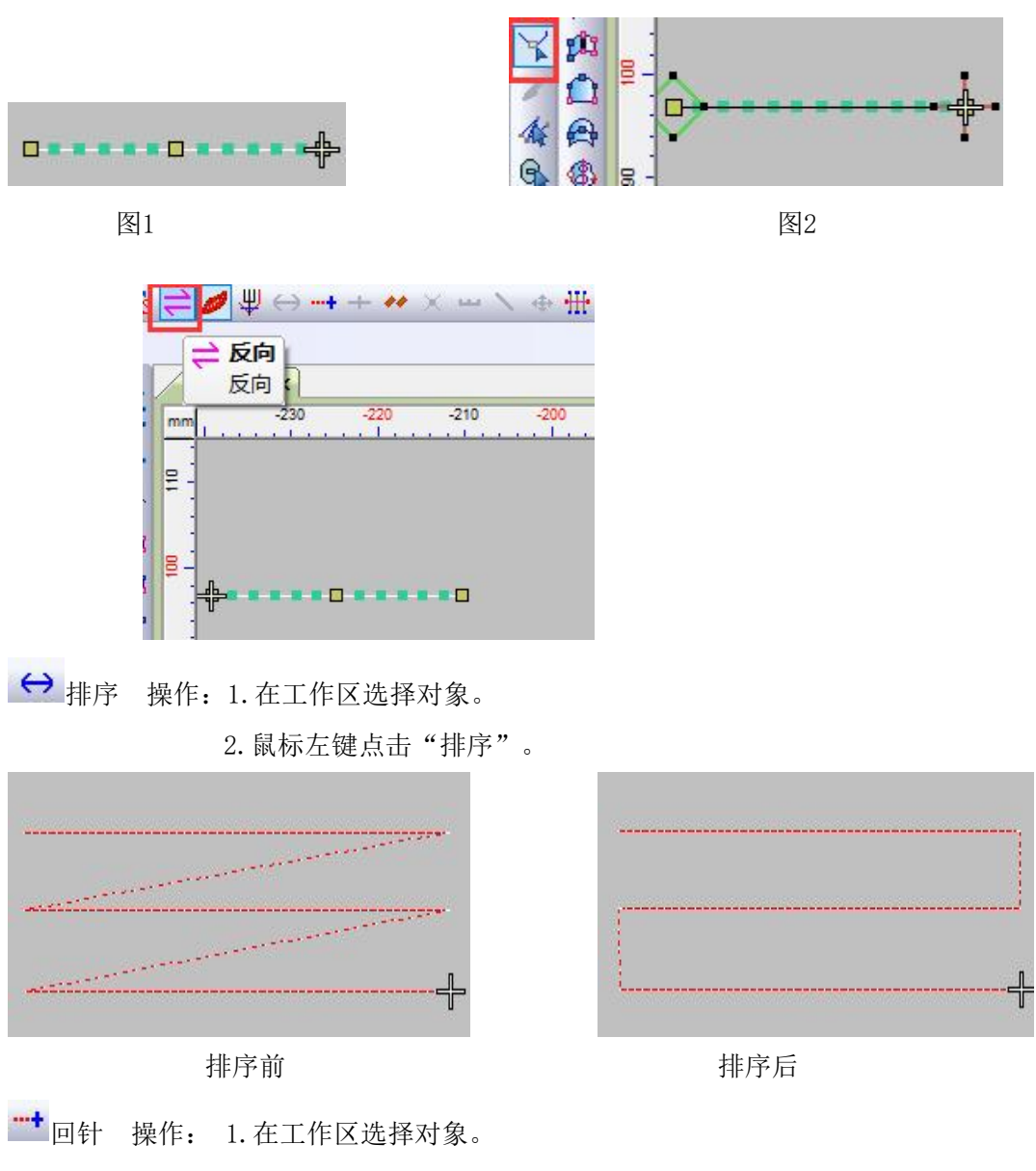

- 2. 鼠标左键点击"回针"。
- 3. 设置起始针数和距离(如图1),点击确定。

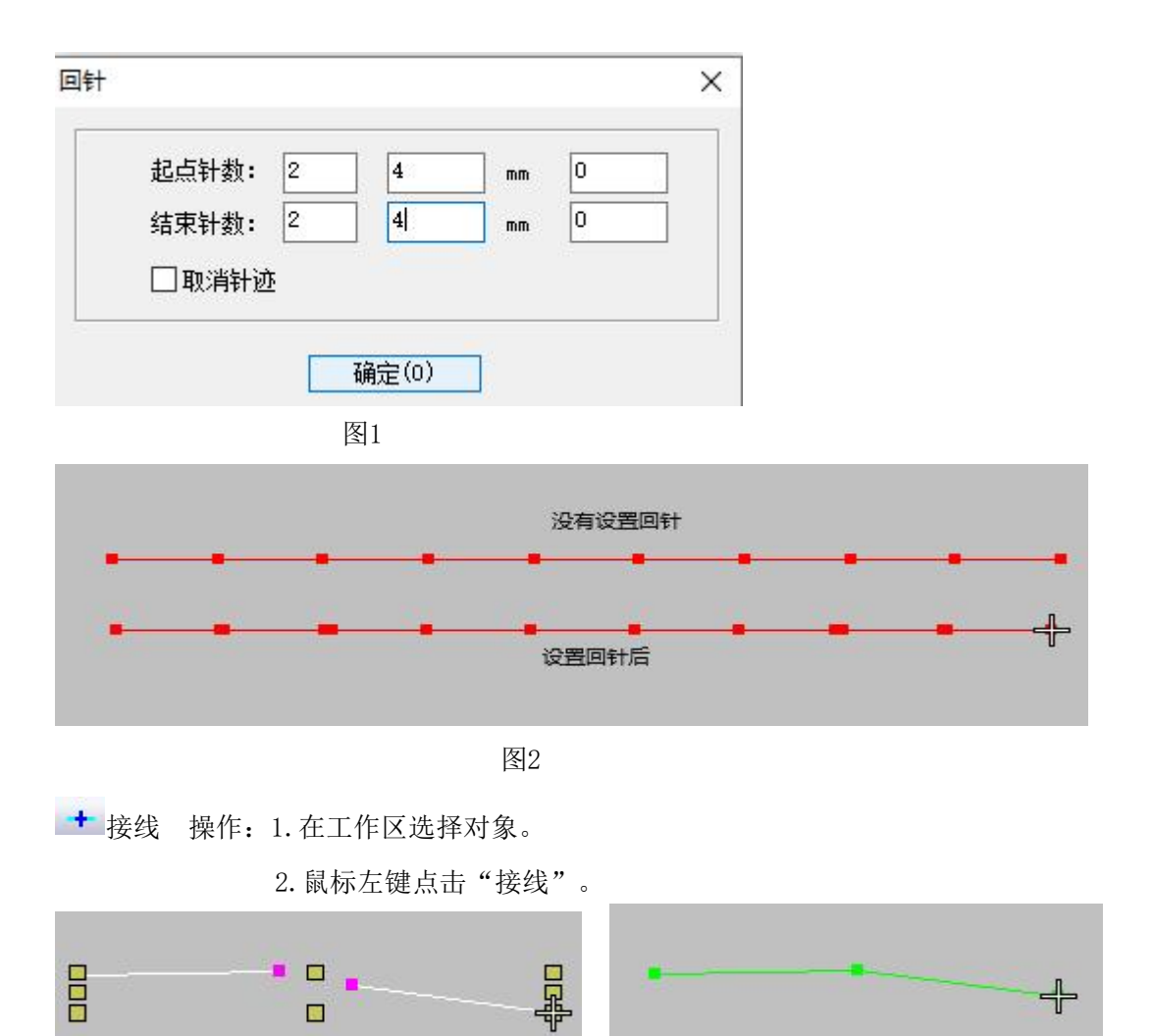

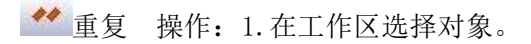

 2. 鼠标左键点击"重复"设置水平或垂直重复个数和距离,勾选"显示" 点击确定。

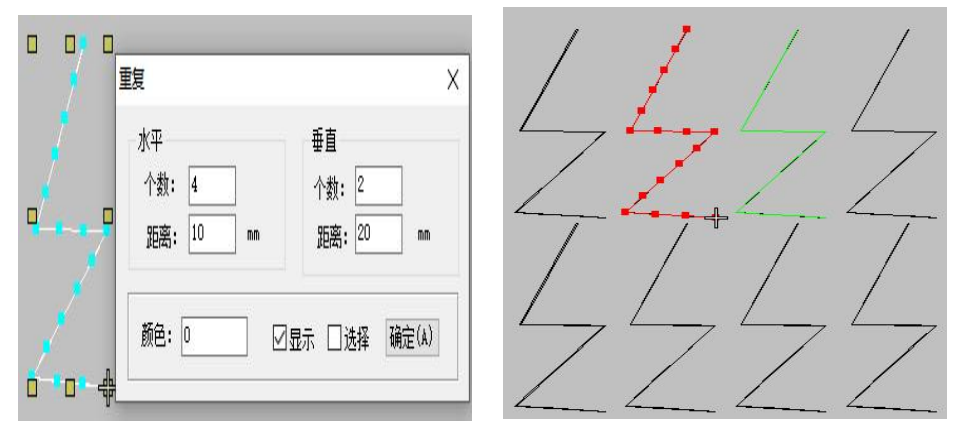

¥针迹线交叉 操作: 1. 在工作区选择对象(如图1)。 2. 鼠标左键点击"针迹线交叉"(如图2)。

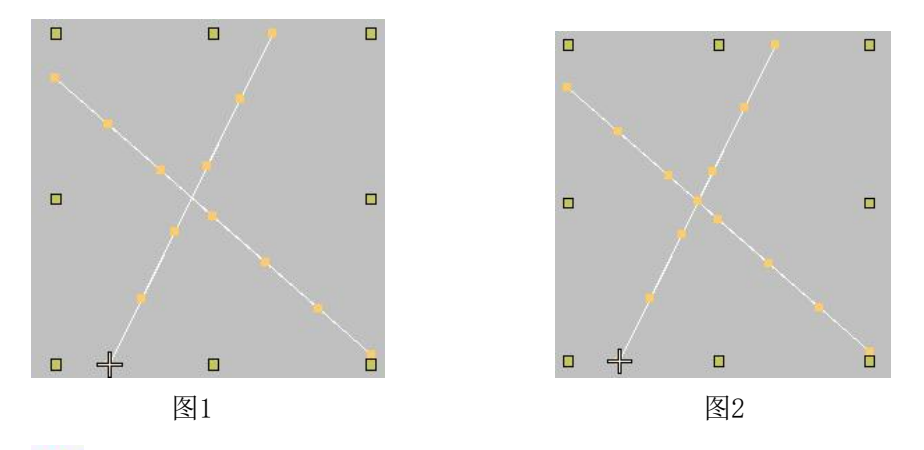

🐸 单针设置 操作: 1. 使用自动单针工具,点击"单针设置"。

- 在工作区进行制版时,每画一条线都会弹出设置对话框,填写分段数,点击确定(如图1)。
- 3. 全部画完后按"Enter"键确定(如图2)。

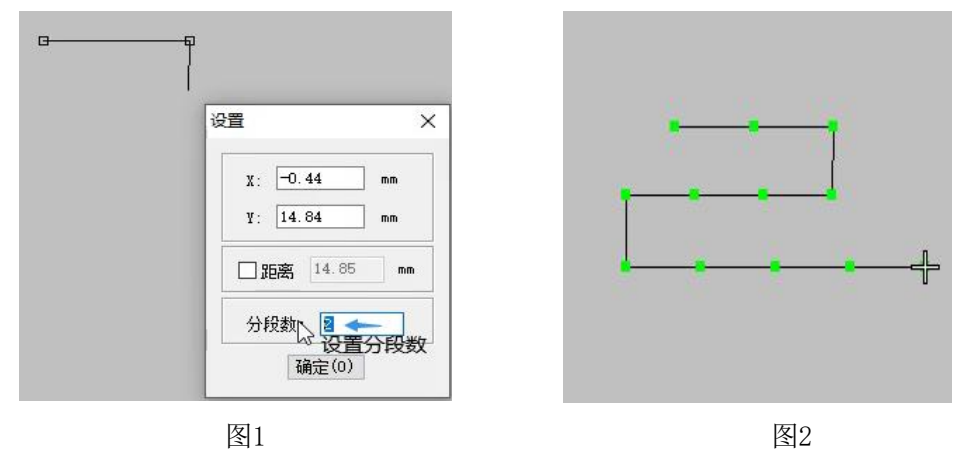

✓ 小刀 操作: 1.选择要切割的对象。

- 2. 鼠标左键点击"小刀"。
- 3. 在要切割的位置使用小刀画一条线。
- 4. 画好后按"Enter"键确定。

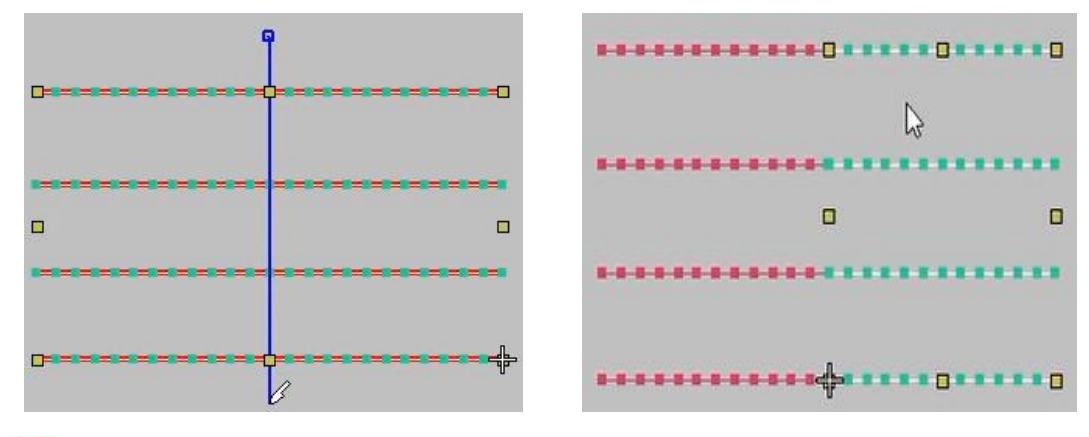

□ 对象偏移 操作: 1. 在工作区选择需要偏移的对象。

2. 鼠标左键点击"对象偏移"。

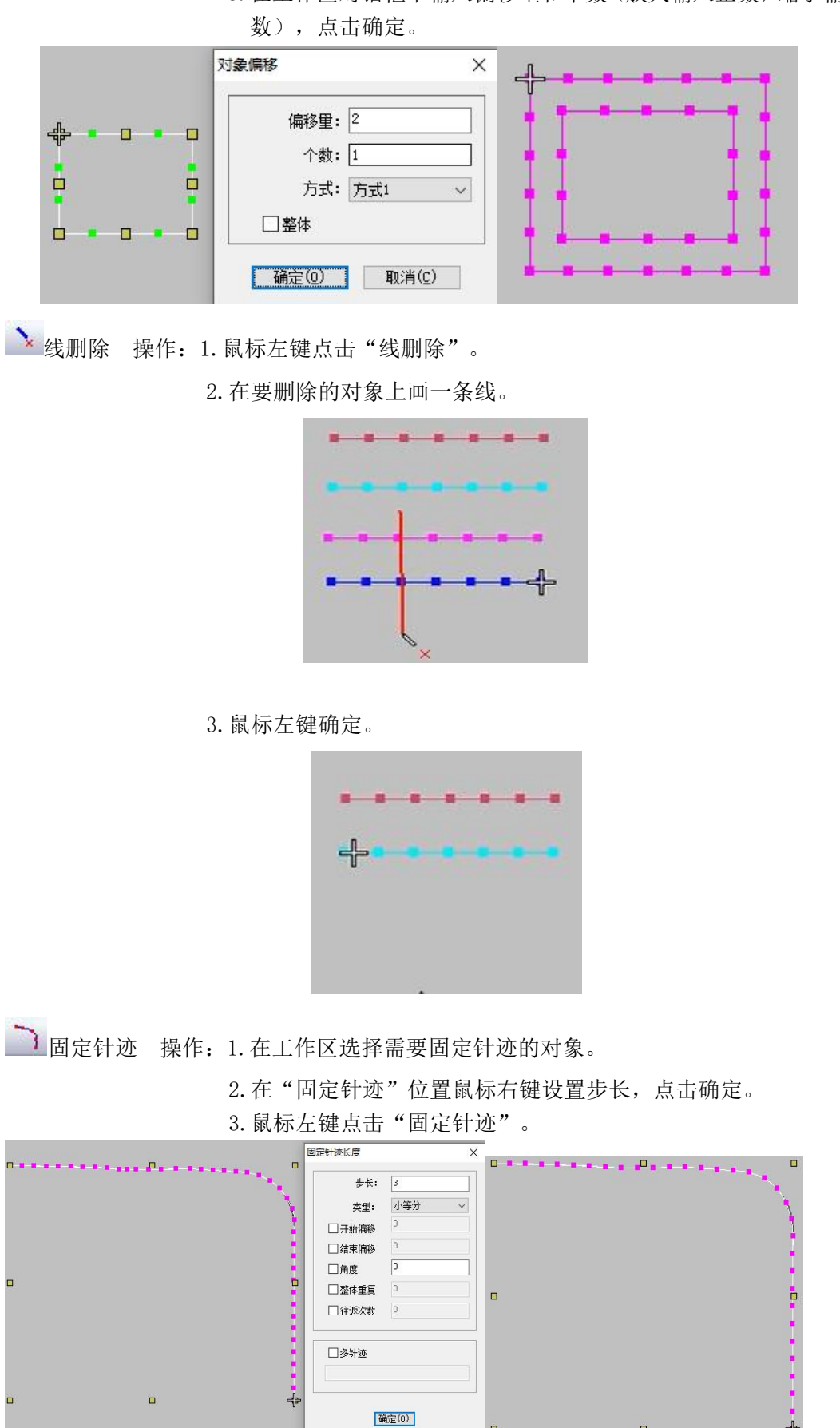

3. 在工作区对话框中输入偏移量和个数(放大输入正数,缩小输入负

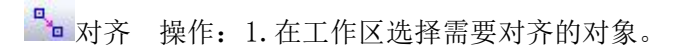

- 2. 鼠标左键点击"对齐"。
- 3. 鼠标左键使用对齐工具点击选择对象,在使用鼠标左键点击要对齐的另 一个对象。

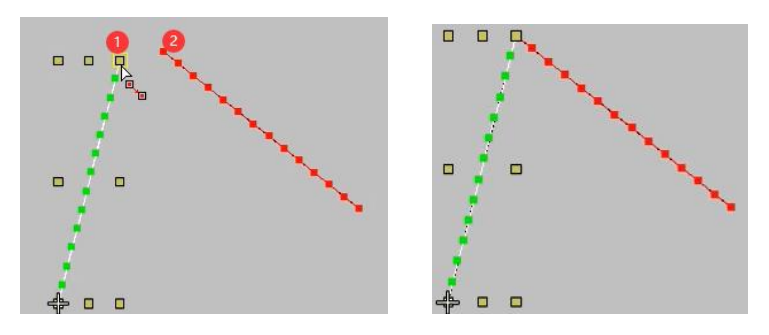

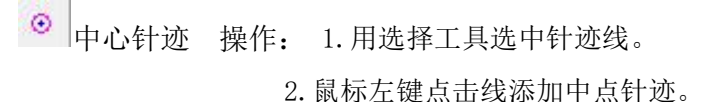

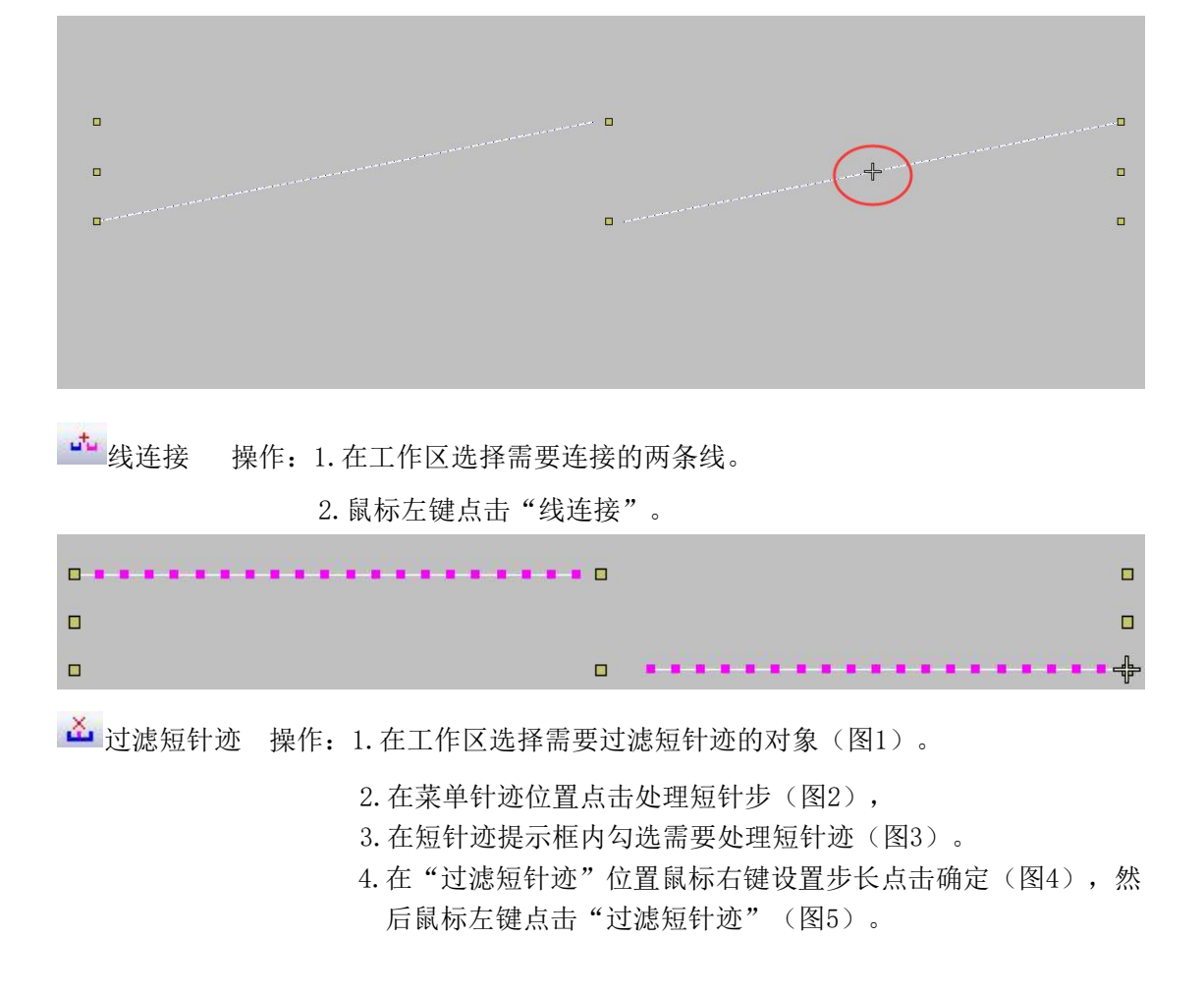

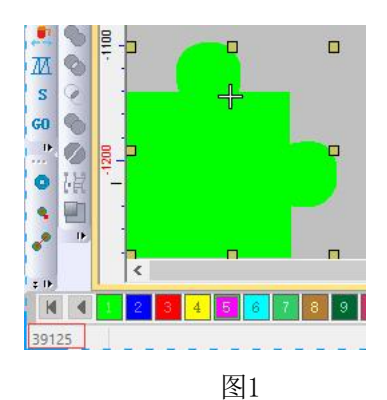

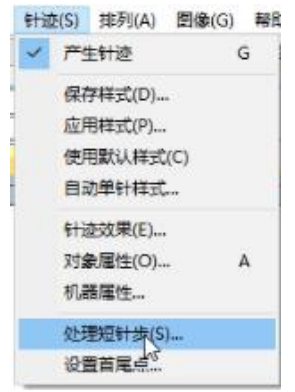

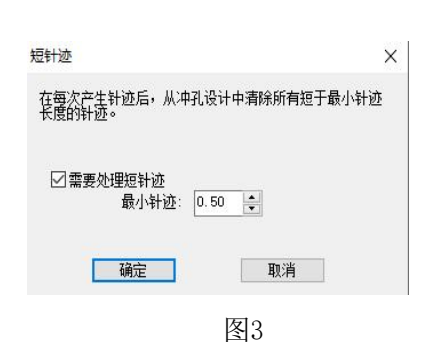

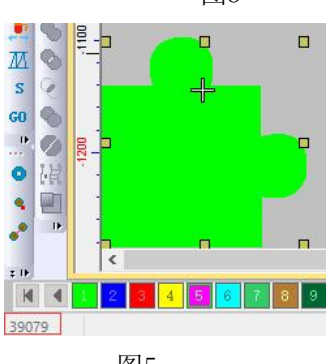

| 0.5 |               |
|-----|---------------|
| 0   |               |
| 0   |               |
|     | 0.5<br>0<br>0 |

图4

图5

₩ 选择排序 操作: 1. 鼠标左键点击"选择排序"。

2. 使用"选择排序"工具在工作区进行画线排序(如图1)。 3. 按"Enter"键确定(如图2)。

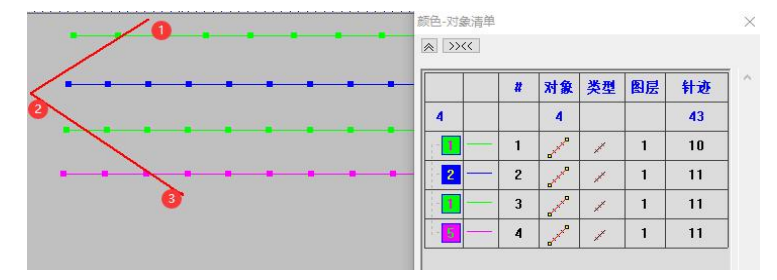

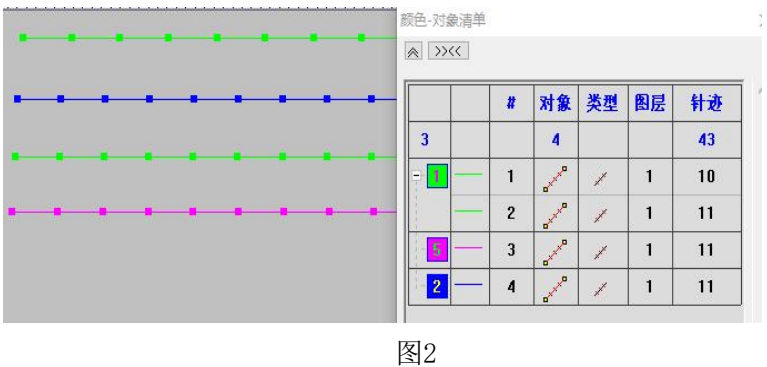

# 三、常用功能快捷键

| 功能    | 快捷方式   |
|-------|--------|
| 新建    | Ctrl+N |
| 打开    | Ctrl+0 |
| 复制    | Ctrl+c |
| *占贝占  | Ctrl+v |
|       | Ctrl+x |
|       | Ctrl+z |
| 重做    | Ctrl+y |
| 全选    | Ctrl+A |
| 多边选择  | Ctrl+L |
| 组合    | Ctrl+G |
| 取消组合  | Ctrl+U |
| 删除    | Delete |
| 整形    | Н      |
| 测量    | М      |
| 选择    | 0      |
| 自动下缝  | U      |
| 框选放大  | В      |
| 编辑针迹  | Е      |
| 放大    | Z      |
| 自动单针  | N      |
| 加入角度线 | F      |
| 移动    | W      |
| 锁定    | К      |
| 对象属性  | А      |
| 慢速显示  | D      |
| 重新显示  | R      |
| 前一视图  | V      |
| 双边    | J      |
| 对边    | Ι      |

| 产生针迹   | G       |
|--------|---------|
| 针迹线    | S       |
|        | L       |
| 模拟显示2  | Т       |
| 屏幕适应   | Fn+F2   |
| 十字光标   | Fn+F3   |
| 选项     | Fn+F4   |
| 功能码    | Fn+F8   |
| 缩小     | Shift+Z |
| 1:1视图  | Shift+1 |
| 榻榻米    | Shift+M |
| E字针    | Shift+E |
| 平包针    | Shift+I |
| 指令     | Shift+F |
| 针点     | Shift+5 |
| 连接线    | Shift+C |
| 网格     | Shift+G |
| 标尺     | Shift+R |
| 底图     | Shift+D |
| 显示     | Shift+V |
| 反向隐藏   | Shift+S |
| 针迹清单   | Shift+J |
| 颜色对象清单 | Shift+L |
| 绣线管理   | Shift+T |
| 取消锁定   | Shift+K |
| 模拟显示1  | Shift+3 |